# Obsah

| Obsah                                                                  | . 1 |
|------------------------------------------------------------------------|-----|
| Upozornění                                                             | 2   |
| Bezpečnostní informace                                                 | 2   |
| Opatření                                                               | 3   |
| varování pro ochranu očí                                               | 5   |
| Úvod                                                                   | 6   |
| Vlastnosti výrobku                                                     | 6   |
| Přehled balení                                                         | 7   |
| Přehled výrobku                                                        | 8   |
| Hlavní jednotka                                                        | 8   |
| Ovládací panel                                                         | 9   |
| Pripojovaci otvory                                                     | 10  |
|                                                                        | 12  |
|                                                                        | 12  |
| Připojit k počítači/notebooku                                          | 12  |
| Připojit k zásuvkám video signálu                                      | 13  |
| Zapnutí/vypnutí projektoru                                             | 14  |
| Zapnutí projektoru                                                     | 14  |
| Vypnutí projektoru                                                     | 15  |
| Varovné indikátory                                                     | 15  |
| Nastavení promítaného obrazu                                           | 16  |
| Nastavení světlé výšky projektoru                                      | 16  |
| Nastaveni ostreni projektoru<br>Nastaveni velikosti promitaného obrazu | 17  |
| Ovládání                                                               | 18  |
| Kontrolní papel & dálkové ovládání                                     | 18  |
| Nahídky na nloše                                                       | 21  |
| Jak obsluhovat                                                         | 21  |
| Strom nabídek                                                          | 22  |
| ZOBRAZENÍ                                                              | 23  |
| Obrázek                                                                | 27  |
| Nastaveni                                                              | 30  |
| Dodatky                                                                | 40  |
| Odstranění problémů                                                    | 13  |
| Problémy s obrazem                                                     | 43  |
| Indikace stavu projektoru                                              | 46  |
| Problémy s dálkovým ovládáním                                          | 47  |
| Výměna lampy                                                           | 48  |
| Kompatibilní režimy                                                    | 50  |
| Příkazy RS232                                                          | 51  |
| Závěsná (stropní) montáž                                               | 54  |
| Globální zastoupení OPTOMA                                             | 55  |
| Předpisy a bezpečnostní oznámení                                       | 57  |

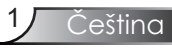

### Bezpečnostní informace

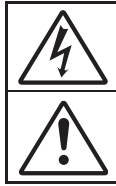

Kontrolka označená symbolem blesku s šipkou v rovnostranné trojúhelníku má za úkol varovat uživatele na přítomnost neizolovaného "nebezpečného napětí" v skřínce přístroje, které je dostatečně vysoké pro vyvolání úrazu elektrickým proudem u osob.

Vykřičník v rovnostranném trojúhelníku v přiložené dokumentaci varuje uživatele na přítomnost důležitých provozních a údržbových (servisních) informací.

VAROVÁNÍ: ABY SE SNÍŽILI RIZIKO POŽÁRU NEBO ÚRAZU ELEKTRICKÝM PROUDEM, PROJEKTOR NEVYSTAVUJTE DEŠTI NEBO VLHKOSTI. VE SKŘÍŇCE PŘÍSTROJE SE NACHÁZÍ ŽIVOTU NEBEZPEČNÉ VYSOKÉ NAPĚTÍ. SKŘÍŇKU NEOTVÍREJTE. SERVISNÍ PRÁCE PŘENECHEJTE KVALIFIKOVANÝM SERVISNÍM PRACOVNÍKŮM.

#### Emisní limity třídy B

Tento digitální přístroj Třídy B splňuje všechny kanadské předpisy o zařízeních způsobujících interferenční rušení.

Důležité bezpečnostní instrukce

- 1. Přečtěte si tyto instrukce předtím, než začnete projektor používat.
- 2. Instrukce si odložte pro budoucí použití.
- 3. Řiď te se všemi instrukcemi.
- 4. Nainstalujte přístroj podle pokynů výrobce:

**A. Neblokujte větrací otvory.** Aby projektor spolehlivě fungoval a nepřehříval se, umístěte jej do takové polohy a na takové místo, kde nic nebude bránit správné funkci chlazení. Nejustujte například projektor na postel, sedačky, koberec nebo podobné povrchy, které mohou blokovat větrací otvory. Neumisťujte jej do skříněk, například knihoven, neboť skříňka může blokovat proudění vzduchu větracími otvory.

**B. Projektor nepoužívejte v blízkosti vody nebo vlhkosti.** K omezení rizika ohně nebo zasažení elektrickým proudem nevystavujte výrobek vlivu deště či vlhkosti.

**C. Neinstalujte přístroj poblíž tepelných zdrojů,** jako jsou radiátory, ohřívače, kamna nebo jiná zařízení (včetně zesilovačů), která produkují teplo.

- 5. Čistěte jen suchým hadrem.
- 6. Používejte jen přídavná zařízení/příslušenstvo určené výrobcem.
- Všechný opravy přenechejte servisním technikům. Pokud dojde k jakémukoli poškození projektoru, je třeba jej opravit. Mezi příklady poškození patří:
  - Je poškozen napájecí kabel nebo zástrčka.
  - Do zařízení vnikla tekutina nebo cizí předměty.
  - Projektor byl vystaven dešti nebo vlhkosti, přestal normálně fungovat, nebo utrpěl pád.

Nepokoušejte se projektor opravit sami. Po otevření skříňky nebo odložení krytu budete vystavení nebezpečnému napětí a jiným rizikům. Spojte se s firmou Optoma, která vám doporučí autorizovanou opravnu ve vaší blízkosti.

- 8. Zabraňte vniknutí předmětů nebo tekutin do zařízení mohou přijít do kontaktu s nebezpečným napětím a zkratovat součásti, což následně může způsobit požár nebo úraz elektrickým proudem.
- 9. Prohlédněte všechny bezpečnostní symboly na skřínce přístroje.
- Projektor smí být nastavován nebo opravován výlučně kvalifikovanými servisními pracovníky.

### Opatření.

# Řiďte se prosím všemi výstrahami, varováními a provádějte údržbu podle pokynů v tomto návodu.

- Pozor Nedívejte se do objektivu projektoru, když lampa svítí. Světlo může poškodit váš zrak.
- Pozor K omezení rizika ohně nebo zasažení elektrickým proudem nevystavujte výrobek vlivu deště či vlhkosti.
- Pozor Neotvírejte nebo nerozebírejte výrobek kvůli možnému zasažení elektrickým proudem.
- Pozor Když měníte lampu, umožněte jednotce ochlazení a řiď te se instrukcemi. Viz strany 48-49.
- Pozor Tento projektor je schopen samostatně zjistit věk lampy. Jakmile se začnou zobrazovat varovné zprávy, lampu vyměňte.
- Pozor Po výměně modulu lampy použijte funkci "Vynulování lampy" v nabídce OSD "MOZNOSTI | NASTAVENI LAMPY" (viz strana 42).
- Pozor Po vypnutí projektoru nechte dokončit chladící cyklus větráku, než přístroj odpojíte od sítě. Ochlazení přístroje zabere až 90 sekund.
- Pozor Během provozu projektoru nenasazujte víčko na objektiv.
- Pozor Blíží-li se lampa konci své životnosti, varovné hlášení "Upozornění na stav lampy: Překročena životnost lampy") se objeví na obrazovce. Obraťte se na místního prodejce nebo servisní středisko a co nejdříve nechte lampu vyměnit.
- ý je Pozor Riziko poškození zraku snížíte, nebudete-li dívat přímo do světla laseru dálkového ovládání, ani jím nebudete jiným osobám svítit do očí. Dálkové ovládání je vybaveno laserem Třídy II, který vydává záření.

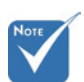

 Když lampa dosáhne konec své životnosti, projektor se nedá zapnout, nebyl-li vyměněn lampový modul.
 Při výměně lampy se řiď te postupem, který je popsán a stranách 48-49 kapitoly "Výměna lampy".

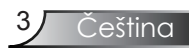

#### Proved'te:

- Před čištěním zařízení vypněte.
- K očištění krytu použijte jemný hadřík mírně navlhčený čistícím prostředkem.
- Odpojte kabel ze zásuvky, jestliže není výrobek dlouho používán.

### Nedělejte:

- Neblokujte otvory na zařízení sloužící k větrání.
- Zařízení nečistěte abrazivními čistícími prostředky, vosky nebo rozpouštědly.
- Nepoužívejte zařízení v následujících podmínkách:
  - V extrémně teplém, studeném nebo vlhkém prostředí.
    - Zajistěte, aby se okolní pokojová teplota nacházela v rozsahu 5 - 35°C.
    - Relativní vlhkost je 5 35°C, 80% (max.), bez kondenzace.
  - Na místech s vysokou koncentrací prachu a nečistot.
  - V blízkosti zařízení, která vytvářejí silné magnetické pole.
  - Místo na přímém slunečním světle.

### Varování pro ochranu očí

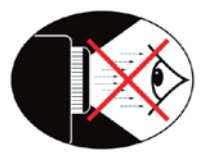

- Nikdy se nedívejte přímo do světla vycházejícího z objektivu.
- Zkraťte na minimum polohy, kdy se díváte přímo do světla projektoru. Pokud možno zůstaňte k paprsku otočeni zády.
- Abyste nemuseli vstupovat do světelného kužele, používejte ukazovátko.
- Projektory umístěte tak, aby byli mimo spojnice mezi plátnem a publikem; tím se zaručí, že když se přednášející dívá přímo na publikum, nedívá se též do objektivu projektoru. Nejlepší způsob, jak toho docílit, je stropní montáž projektoru a neumísťovat jej na zem nebo na stůl.
- Je-li projektor používán ve vyučovací místnosti, studenty při promítacím plátně vhodně instruujte.
- Abyste šetřili výkon lampy, snižte úroveň okolního světla zatemněním místnosti.

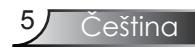

### Vlastnosti výrobku

Toto je projektor Short throw XGA 0,55" DLP<sup>®</sup> s jedním čipem. Výkonová charakteristika zahrnuje:

- Skutečné rozlišení XGA, 1024 x 768 adresovatelných obrazových bodů
- Čip DLP<sup>®</sup> technologie od společnosti Texas Instruments
- Kompatibilita s počítačem:

Apple Macintosh, iMac a standardy VESA:

UXGA, SXGA+, SXGA, WXGA, XGA, SVGA, VGA

- Video kompatibilita:
  - NTSC, NTSC4,43
  - PAL/PAL-M/PAL-N/SECAM
  - Kompatibilní s SDTV (480i/p, 576i/p)
  - Kompatibilní s HDTV (720p, 1080i)
- Automatické rozpoznávání zdroje s uživatelskými nastaveními
- Plně funkční infračervené dálkové ovládání a ovládání myši
- Uživatelsky přítulné mnohojazyčné projektované menu
- Pokročilý digitální základ a vysoká kvalita obrazu
- Pro uživatele přátelský kontrolní panel
- Jeden zabudovaný reproduktor s 8-wattovým zesilovačem
- Kompatibilní s počítači Macintosh a PC
- Podpora DVI-I (v souladu s HDCP)
- Funkce síťové podpory (LAN/RS232)

6

### Přehled balení

Tento projektor má části zobrazené níže. Zkontrolujte, zda je Váš přístroj kompletní. Jestliže nějaká část chybí, kontaktujte okamžitě Vašeho prodejce.

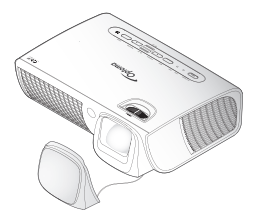

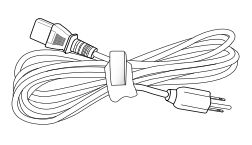

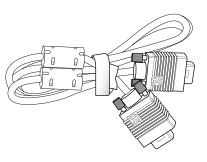

Projektor s víčkem objektivu

Napájecí šňůra 1,8m

VGA kabel 1,8m

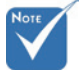

Kvůli rozdílům v použití v jednotlivých zemích, příslušenství poskytované v regionech se liší.

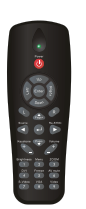

Infračervené dálkové ovládání

2 x AAA baterie

Dokumentace:

- ✓ Uživatelská příručka
- Záruční karta
- Karta pro rychlé spuštění
- 🗹 Karta WEEE

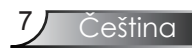

### Přehled výrobku

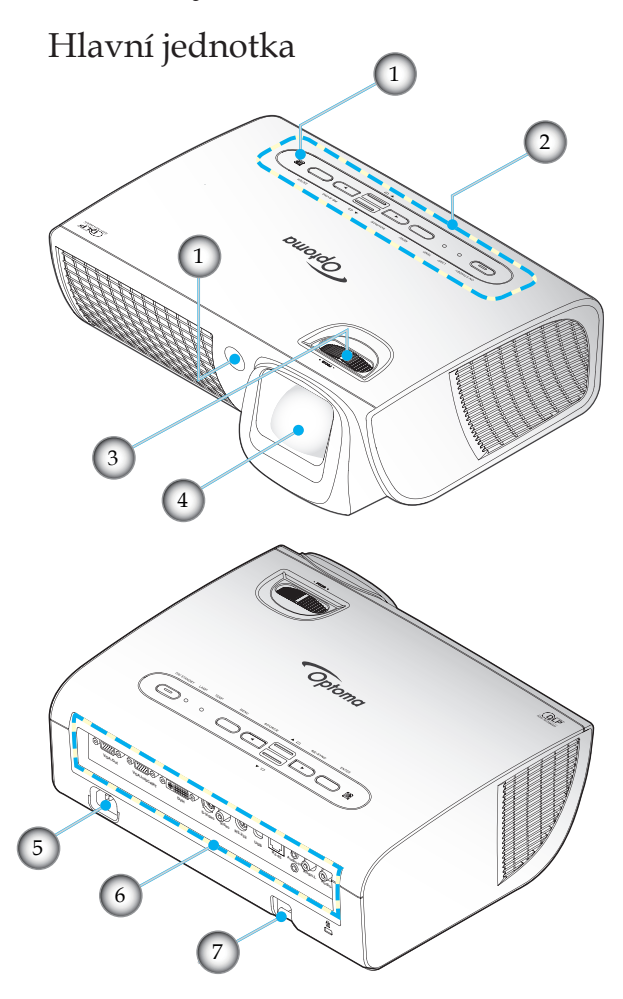

- 1. Infračervené přijímače
- 2. Ovládací panel
- 3. Ostření
- 4. Objektiv

- 5. Energetická zdířka
- 6. Připojovací otvory
- 7. Bezpečnostní panel

Ovládací panel

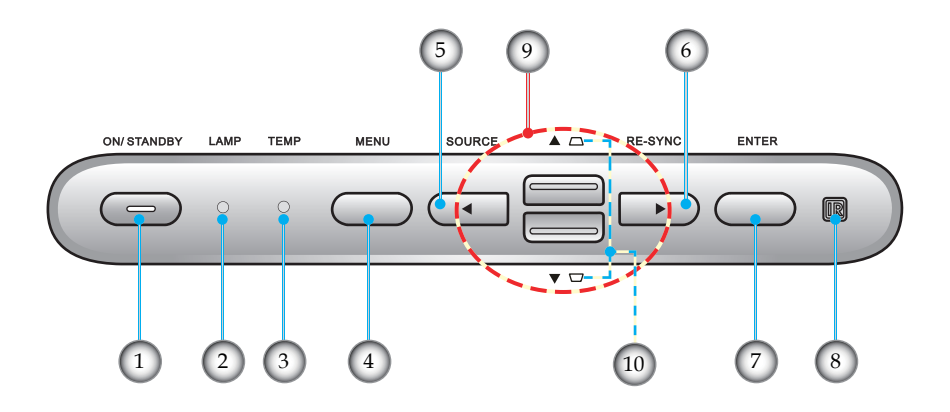

- 1. Zapnuto/pohotovostní režim a indikátor napájení
- 2. Indikátor lampy
- 3. Indikátor LED teploty
- 4. Menu
- 5. Zdroj
- 6. Re-Sync
- 7. Tlačítko potvrzení
- 8. Infračervený přijímač
- 9. Čtyři směrové klávesy výběru
- 10. Korekce lichoběžníkového zkreslení obrazu

Čeština

### Připojovací otvory

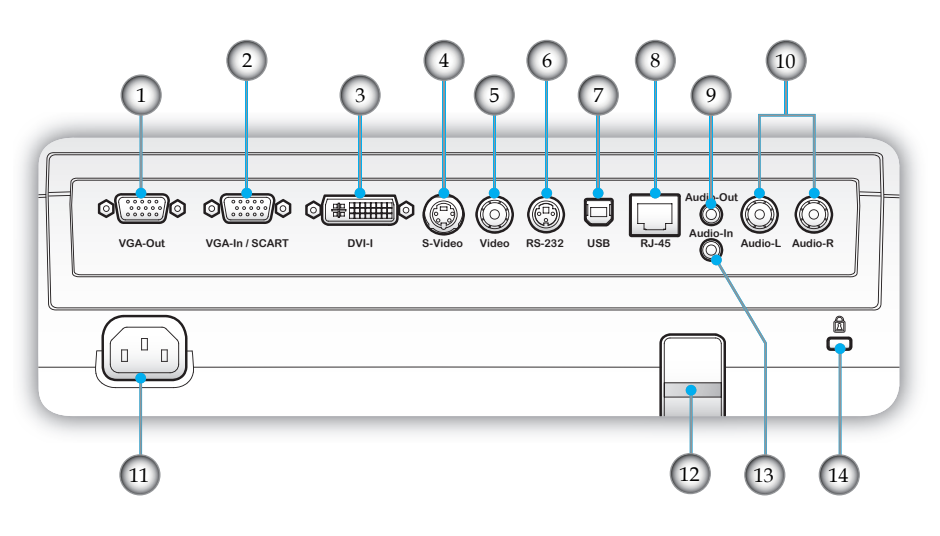

- 1. Konektor výstupu VGA (smyčkový výstup monitoru)
- Konektor vstupu VGA/SCART (analogový PC signál/ vstup komponentního videa/HDTV/SCART)
- Konektor DVI-I (digitální signál z počítače (HDCP)/ analogový signál z počítače/vstup komponentního videa)
- 4. S-video vstupní konektor
- 5. Konektor vstupu komponentního videa
- 6. Konektor RS-232
- 7. USB konektor (připojení k PC jako vzdálená myš)
- 8. Síťový konektor RJ45
- 9. Konektor výstupu zvuku
- 10. Zvuk-L/P (S-Video/Video)
- 11. Energetická zdířka
- 12. Bezpečnostní panel
- 13. Zvukový vstupní konektor (PC digitální (HDCP)/PC analogový signál/vstup komponentního videa /SCART)
- 14. Otvor zámku Kensington<sup>TM</sup>

### Dálkové ovládání

- 1. LED kontrolka
- 2. Tlačítko zap/vyp
- 3. Stránkování nahoru
- 4. Klepnutí pravým tlačítkem myši
- Čtyři směrové klávesy výběru
- 6. Re-Sync
- 7. Stránkování dolů
- 8. Hlasitost +/-
- 9. Zoom
- 10. Zatlumení zvuku
- 11. Zdroj video signálu
- 12. Zdroj VGA
- 13. Zmrazit
- 14. Zdroj S-Video
- 15. Zdroj DVI
- 16. Jas
- 17. Menu
- 18. Defor. obrazu +/-
- 19. Zdroj
- 20. Tlačítko potvrzení
- 21. Levé klepnutí myší
- 22. Ovládání pohybu PC myši
- 23. Číselná tlačítka (pro zadávání hesla)

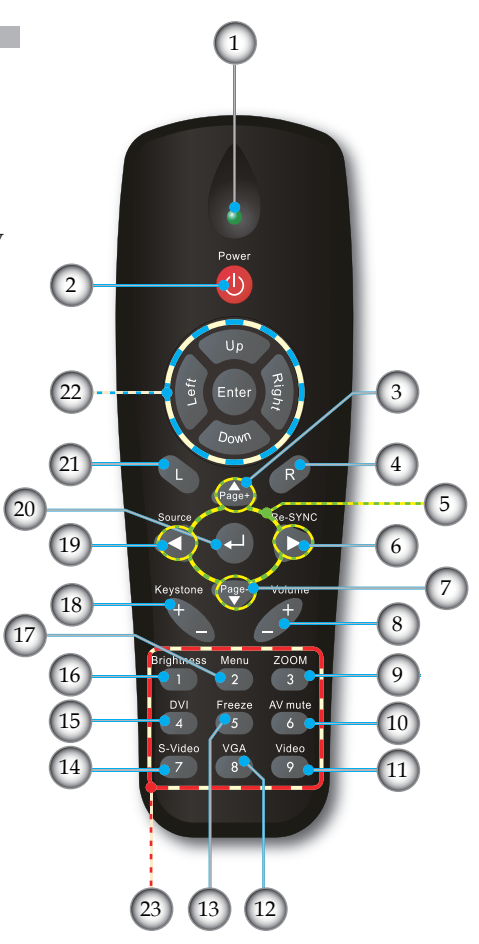

### Připojení projektoru

### Připojit k počítači/notebooku

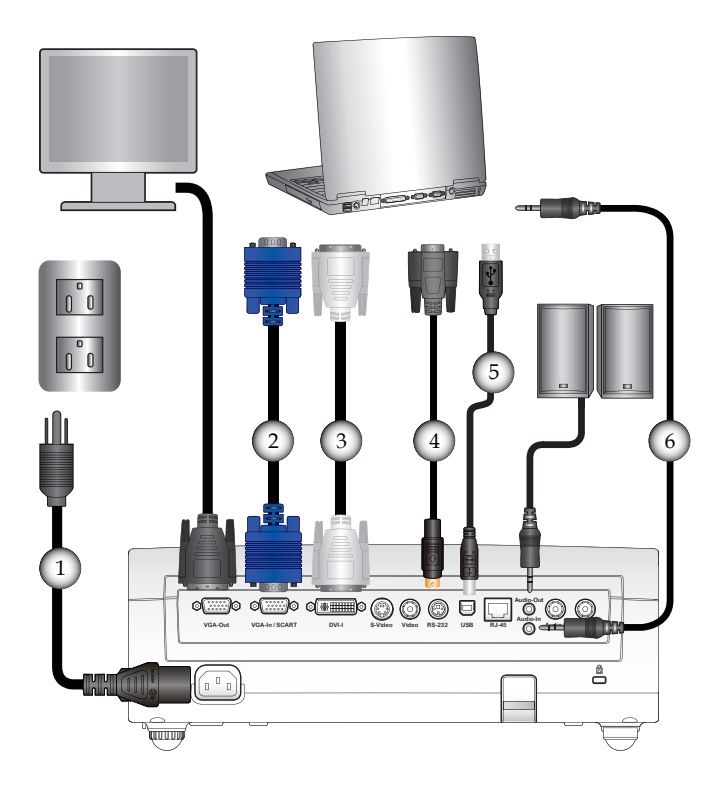

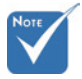

Kvůli rozdílům v použití v jednotlivých zemích, příslušenství poskytované v regionech se liší.

| 1                           | Napájecí šňůra     |
|-----------------------------|--------------------|
| 2                           | Kabel VGA          |
| 3DVI Kabel (                | Volitelné doplňky) |
| 4                           | Volitelné doplňky) |
| 5USB Kabel (                | Volitelné doplňky) |
| 6 Vstupní kabel pro audio ( | Volitelné doplňky) |

### Připojit k zásuvkám video signálu

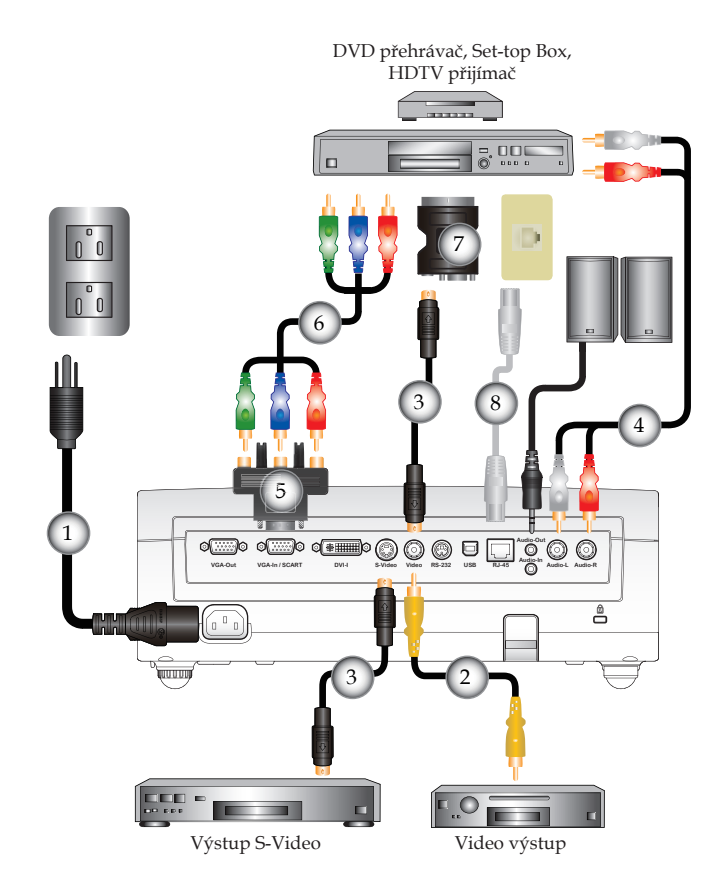

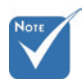

Kvůli rozdílům v použití v jednotlivých zemích, příslušenství poskytované v regionech se liší.

| 1Napájecí šňůra                                                   |
|-------------------------------------------------------------------|
| 2Kabel pro kompozitní video (Volitelné doplňky)                   |
| 3Kabel pro S-video (Volitelné doplňky)                            |
| 4Zvukový kabel s konektorem jack/RCA (Volitelné doplňky)          |
| 5 Adaptér 15 kolíků na 3 RCA komponentní/HDTV (Volitelné doplňky) |
| 6 Kabel komponentního signálu 3 RCA (Volitelné doplňky)           |
| 7Adaptér SCART RGB/S-Video (Volitelné doplňky)                    |
| 8 Síťový kabel (Volitelné doplňky)                                |
|                                                                   |

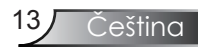

### Zapnutí/vypnutí projektoru Zapnutí projektoru

- 1. Sejměte kryt objektivu.
- Řádně připojte napájecí kabel a kabel signálu. Indikátor napájení se rozsvítí oranžově.
- Zapněte lampu Stlačením tlačítka "ZAPNOUT/ POHOTOVOSTNÍ REŽIM" buď na horním krytu projektoru, nebo na dálkovém ovládání. LED kontrolka bliká zeleně.

Asi za 10 sekund se na plátně objeví startovací obrazovka. Při prvním zapnutí projektoru můžete po vstupní obrazovce z rychlého menu zvolit preferovaný jazyk.

- Zapněte Váš zdroj (počítač, notebook, videopřehrávač, atd.). Projektor najde Váš zdroj automaticky.
- Jestliže připojujete více zdrojů ve stejnou dobu, použijte tlačítko "Zdroj" na dálkovém ovládání nebo na ovládacím panelu.

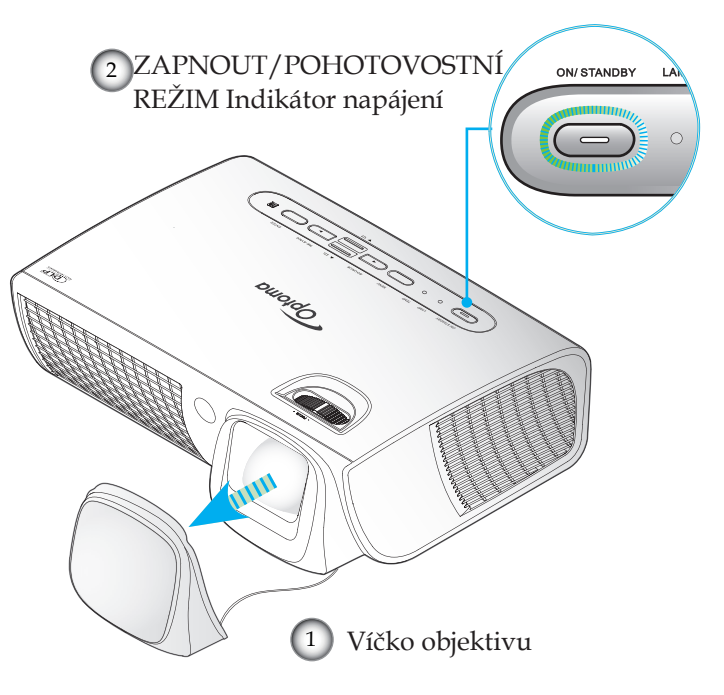

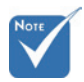

 Nejprve zapněte projektor a poté zdroje signálu zdroj.

14

### Vypnutí projektoru

 Stlačením tlačítka "ZAPNOUT/POHOTOVOSTNÍ REŽIM" vypněte lampu projektoru, na plátně uvidíte příslušné hlášení.

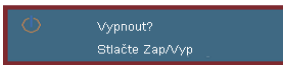

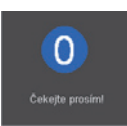

 Stiskněte znovu tlačítko "ZAPNOUT/POHOTOVOSTNÍ REŽIM" kvůli potvrzení, jinak zpráva zmizí po 15 sekundách.

Podržíte-li tlačítko "ZAPNOUT/POHOTOVOSTNÍ REŽIM" stlačeno 1 sekundu, systém na plátně zobrazí odpočítávání času.

 Větrák chladícího systému běží ještě asi 10 sekund po vypnutí. Jakmile LED indikátor napájení změní barvu na žlutohnědou, projektor vstoupil do pohotovostního režimu.

Jestliže si přejete projektor opět zapnout, musíte počkat, dokud projektor úplně nedokončí chladící cyklus a nenastal pohotovostní režim. K opětovnému spuštění projektoru stiskněte v pohotovostním režimu tlačítko "ZAPNOUT/POHOTOVOSTNÍ REŽIM".

- 4. Odpojte napájecí kabel ze zásuvky a od projektoru.
- 5. Projektor nezapínejte okamžitě po ukončené proceduře vypnutí.

### Varovné indikátory

- Když indikátor "LAMP (LAMPA)" svítí červeně, projektor se automaticky vypne. Prosím kontaktujte svého dodavatele či servisní centrum. Viz strany 55-56.
- Pokud indikátor "TEMP (TEPLOTA)" svítí červeně, znamená to, že projektor je přehřátý. Projektor se sám automaticky vypne.

Za normálních okolností se může projektor znovu zapnout, poté co vychladne. Jestliže problém zůstává, kontaktujte Vašeho prodejce nebo naše servisní centrum. Viz strany 55-56.

Pokud indikátor "TEMP (TEPLOTA)" začne svítit červeně, znamená to, že došlo k závadě ventilátoru. Prosím kontaktujte svého dodavatele či servisní centrum. Viz strany 55-56.

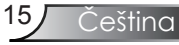

### Nastavení promítaného obrazu

### Nastavení světlé výšky projektoru

Tento projektor je vybaven výsuvnou opěrou pro nastavení výšky obrazu.

Posunutí promítaného obrazu směrem nahoru:

- 1. Na spodní straně projektoru vyhledejte stavěcí nohu, kterou chcete upravit.
- Otáčením čtyř nastavitelných kroužků proti směru hodin se projektor pohybuje nahoru; otáčením po směru hodin se projektor pohybuje dolů. Podle potřeby zopakujte u ostatních nohou.
- 3. Umístěte projektor na nohy a podle potřeby znovu nastavte.

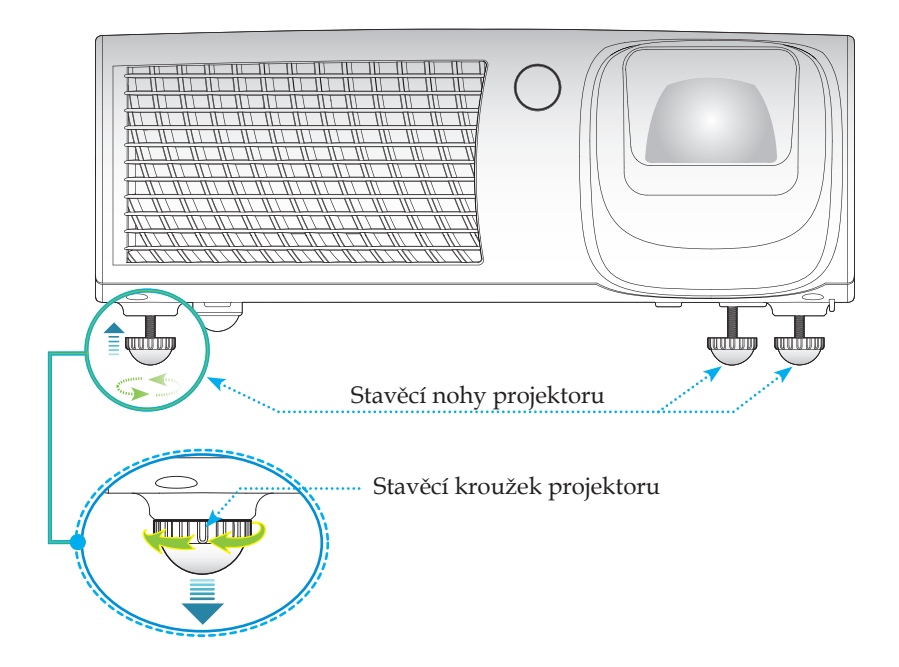

### Nastavení ostření projektoru

Abyste zaostřili obraz, točte zaostřovacím kroužkem tak dlouho, dokud obraz nebude čistý. Projektor zaostřuje v rozsahu vzdálenosti 1,6 až 12,1 stop (0,5 až 3,7 metrů).

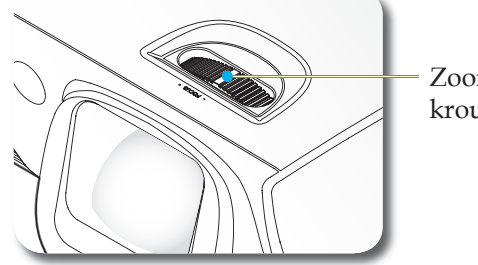

Zoomovací kroužek objektivu

Čeština

### Nastavení velikosti promítaného obrazu

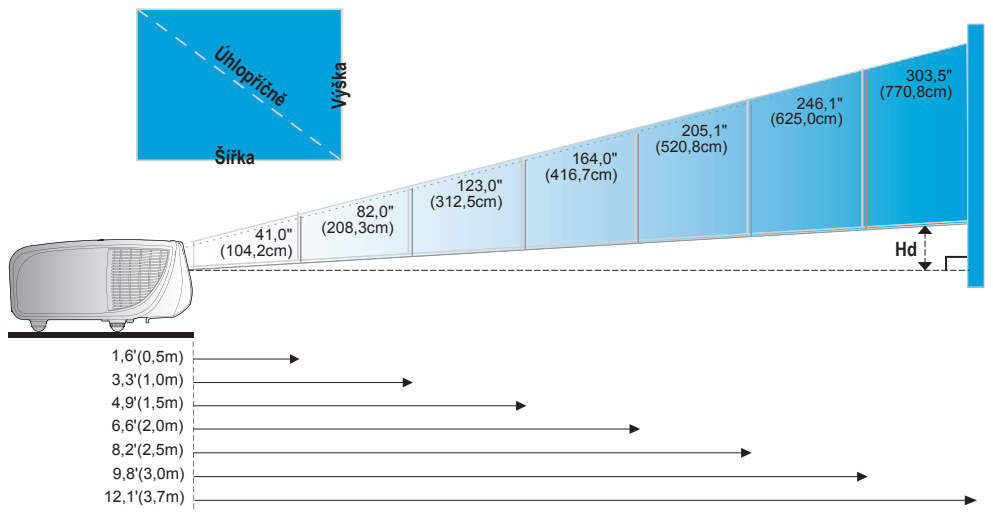

| Obraz          | 41,0"         | 82,0″         | 123,0″        | 164,0"         | 205,1″          | 246,1″          | 303,5″          |
|----------------|---------------|---------------|---------------|----------------|-----------------|-----------------|-----------------|
| (diagonála)    | (104,2cm)     | (208,3cm)     | (312,5cm)     | (416,7cm)      | (520,8cm)       | (625,0cm)       | (770,8cm)       |
| Max. velikost  | 32,8″ x 24,6″ | 65,6″ x 49,2″ | 98,4″ x 73,8″ | 131,2″ x 98,4″ | 164,0″ x 123,0″ | 196,9″ x 147,6″ | 242,8″ x 182,1″ |
| obrazu (Š x V) | 83,3x62,5cm   | 166,7x125,0cm | 250,0x187,5cm | 333,3x250,0cm  | 416,7x312,5cm   | 500,0x375,0cm   | 616,7x462,5cm   |
| Hd             | 3,69″         | 7,38″         | 11,07″        | 14,76″         | 18,45″          | 22,15″          | 27,31″          |
|                | (9,38cm)      | (18,75cm)     | (28,13cm)     | (37,50cm)      | (46,88cm)       | (56,25cm)       | (69,38cm)       |
| Vzdálenost     | 1,6' (0,5m)   | 3,3′ (1,0m)   | 4,9′ (1,5m)   | 6,6′ (2,0m)    | 8,2′ (2,5m)     | 9,8′ (3,0m)     | 12,1' (3,7m)    |

Obrázek je určen jen pro orientaci uživatele.

### Kontrolní panel & dálkové ovládání

Zde jsou dva způsoby, jak můžete ovládat funkce: Dálkové ovládání a ovládací panel.

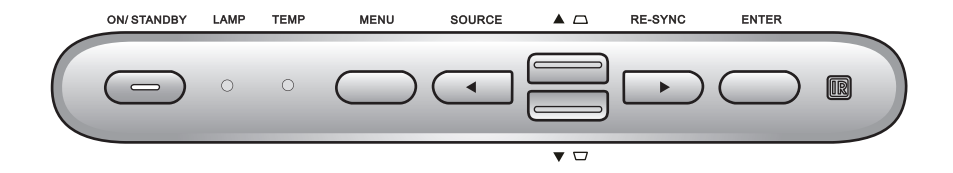

| Používání ovládacího panelu                                                   |                                                                                                    |  |  |  |
|-------------------------------------------------------------------------------|----------------------------------------------------------------------------------------------------|--|--|--|
| ON/STANDBY<br>Power LED<br>(ZAPNOUT/POHOTOVOSTNÍ<br>REŽIM Indikátor napájení) | Odkaz na kapitolu "Zapnutí/vypnutí<br>projektoru" na stranách 14-15.<br>Ukazuje stav projektoru.         |  |  |  |
| Lamp LED (Indikátor lampy)                                                    | Ukazuje stav lampy projektoru.                                                                           |  |  |  |
| Temp LED (Indikátor LED teploty)                                              | Ukazuje stav teploty projektoru.                                                                         |  |  |  |
| Menu                                                                          | Stisknutím tlačítka "Menu" se na ploše<br>zobrazí (OSD) menu. K ukončení OSD,<br>stiskněte znovu "Menu". |  |  |  |
| Source (Zdroj)                                                                | Stlačením tlačítka "Zdroj" zvolte vstupní<br>signál.                                                     |  |  |  |
| Čtyři směrové klávesy výběru                                                  | Použijte 🗂 🗐 🗊 k výběru nebo<br>přizpůsobení zvolených položek.                                          |  |  |  |
| Lichoběžník                                                                   | Pomocí 💼 💼 lze upravit lichoběžníkové<br>zkreslení obrazu způsobené nakláněním<br>projektoru.            |  |  |  |
| Re-Sync                                                                       | Automaticky synchronizuje projektor se<br>vstupním zdrojem.                                              |  |  |  |
| Enter (Tlačítko potvrzení)                                                    | Potvrďte výběr položky.                                                                                  |  |  |  |

|               | Power       |             |  |
|---------------|-------------|-------------|--|
|               | Up          |             |  |
| Left          | Enter       | Right       |  |
|               | Down        |             |  |
| L             | Page+       | R           |  |
| Source        | •           | Re-SYNC     |  |
| Keystone<br>+ | Page-       | Volume<br>+ |  |
| Brightness    | Menu<br>2   | 200M<br>3   |  |
| DVI<br>4      | Freeze<br>5 | AV mute     |  |
| S-Video<br>7  | VGA<br>8    | Video<br>9  |  |
|               |             |             |  |

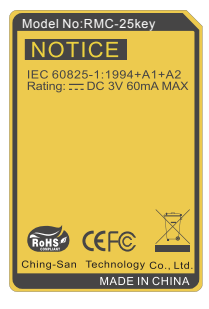

| Používání dálkového ovládání                    |                                                                                                    |  |  |  |
|-------------------------------------------------|----------------------------------------------------------------------------------------------------|--|--|--|
| Power (Vypínač)                                 | Odkaz na kapitolu "Zapnutí/vypnutí<br>projektoru" na stranách 14-15.                                                                     |  |  |  |
| Ovládání pohybu<br>PC myši                      | Ovládaní PC/myši umožňuje pohybovat<br>kurzorem na ploše. Funkce myší je<br>aktivována, jsou-li projektor a PC<br>propojeny USB kabelem. |  |  |  |
| L Button<br>(Klepnutí levým<br>tlačítkem myši)  | Levé klepnutí myší.                                                                                                    |  |  |  |
| R Button<br>(Klepnutí pravým<br>tlačítkem myši) | Pravé klepnutí myší.                                                                                                    |  |  |  |
| Page +<br>(Stránkování<br>nahoru)               | Použijte toto tlačítko k posunu o stránku<br>nahoru.                                                                                     |  |  |  |
| Page - (Stránka –)                              | Použijte toto tlačítko k posunu o stránku<br>dolů.                                                                                       |  |  |  |
| Enter ← (Tlačítko<br>potvrzení)                 | Potvrďte výběr položky.                                                                                                    |  |  |  |
| Source (Zdroj)                                  | Stlačením tlačítka "Zdroj" zvolte vstupní<br>signál.                                                                                     |  |  |  |
| Re-Sync                                         | Automaticky synchronizuje projektor se<br>vstupním zdrojem.                                                                              |  |  |  |
| Čtyři směrové<br>klávesy výběru                 | Použijte ▲ ▼ ◀▶ k výběru nebo<br>přizpůsobení zvolených položek.                                                                         |  |  |  |
| Keystone +/-<br>(Defor. obrazu +/-)             | Upravuje zkreslení obrazu způsobené<br>nakloněním projektoru.                                                                            |  |  |  |
| Volume +/-<br>(Hlasitost +/-)                   | Slouží ke zvýšení/snížení hlasitosti.                                                                                                    |  |  |  |
| Brightness (Jas)                                | Nastavte jasnost obrazu.                                                                                                    |  |  |  |
| Menu (Nabídka)                                  | Stisknutím tlačítka "Menu" se na ploše<br>zobrazí (OSD) menu. K ukončení OSD,<br>stiskněte znovu "Menu".                                 |  |  |  |
| Zoom                                            | Stlačením tlačítka "+/-" měňte velikost<br>obrazu.                                                                                       |  |  |  |

19

Čeština

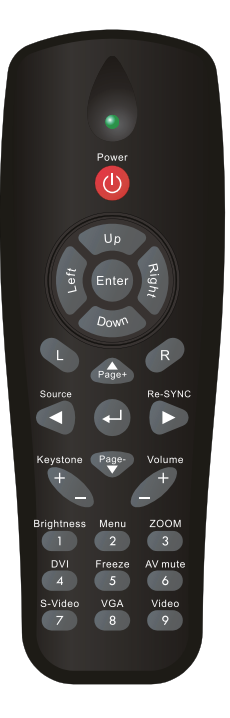

| Používání dálkového ovládání |                                                                                                 |  |  |  |
|------------------------------|-------------------------------------------------------------------------------------------------|--|--|--|
| DVI                          | Stisknutím tlačítka "DVI" zvolíte zdroj<br>vstupu DVI-I.                                        |  |  |  |
| VGA                          | Stisknutím položky "VGA" vyberete jako zdroj vstupní konektor VGA.                              |  |  |  |
| AV Mute<br>(Zatlumení AV)    | Okamžitě vypíná/zapíná audio a video.                                                           |  |  |  |
| S-Video                      | Stlačte tlačítka "S-Video" zvolte zdroj S-<br>Videa.                                            |  |  |  |
| Freeze<br>(Zmrazit)          | Stisknutím tlačítka "Zmrazit" zastavíte<br>obraz. Dalším stisknutím tlačítka obraz<br>uvolníte. |  |  |  |
| Video                        | Stlačte tlačítka "Video" zvolte zdroj kom-<br>pozitního videa.                                  |  |  |  |

Používání dálkového ovládání myši USB

Dálkový ovladač pro tento projektor lze používat jako vzdálenou myš s kabelem USB.

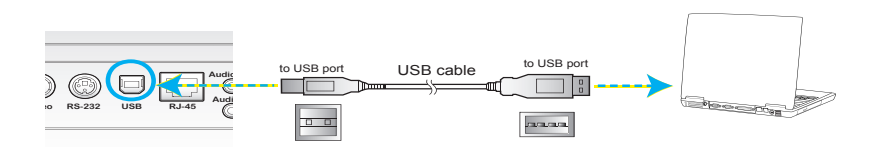

 Když je projektor připojen k počítači pomocí kabelu USB, dálkový ovladač funguje jako myš.

### Nabídky na ploše

Projektor zobrazuje na ploše vícejazyčné menu, které Vám umožňuje úpravu obrazu a rozmanitá nastavení. Projektor automaticky nalezne zdroj signálu.

### Jak obsluhovat

- Chcete-li otevřít nabídku na ploše, stiskněte tlačítko "Menu" (Nabídka) na dálkovém ovládání nebo na ovládacím panelu.
- 2 Je-li OSD zobrazeno, použijte ◀► klávesy k výběru položky v hlavním menu. Při volbě na dané stránce se stlačením ▼ nebo tlačítka "Enter" dostanete do submenu.
- Použijte ▲ ▼ klávesy k výběru požadované položky a upravte nastavení pomocí ◀ kláves.
- 4. Vyberte další položku, kterou chcete nastavit v podmenu a proveď te nastavení šipkami tak, jak bylo uvedeno v bodě 3.
- 5. Volbu potvrď te tlačítkem "Enter" a vrať te se na hlavní menu plochy.
- 6. K ukončení OSD, stiskněte znovu "Menu". Nabídka OSD se zavře a nova nastavení na ploše se automaticky. Nabídka OSD menu se zavře a projektor automaticky uloží nová nastavení.

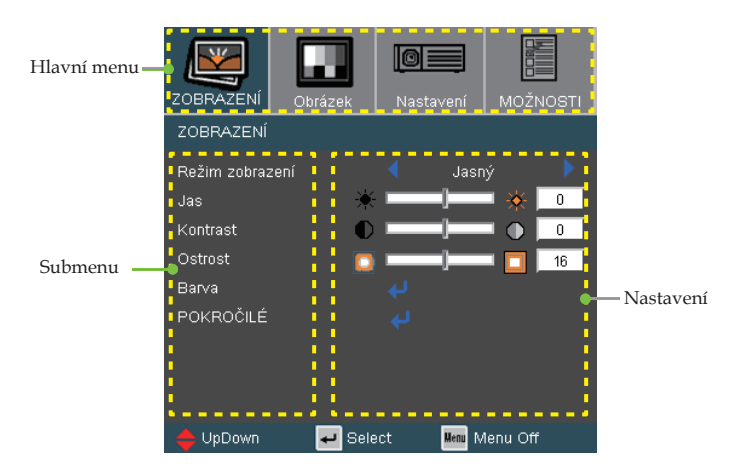

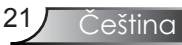

### Strom nabídek

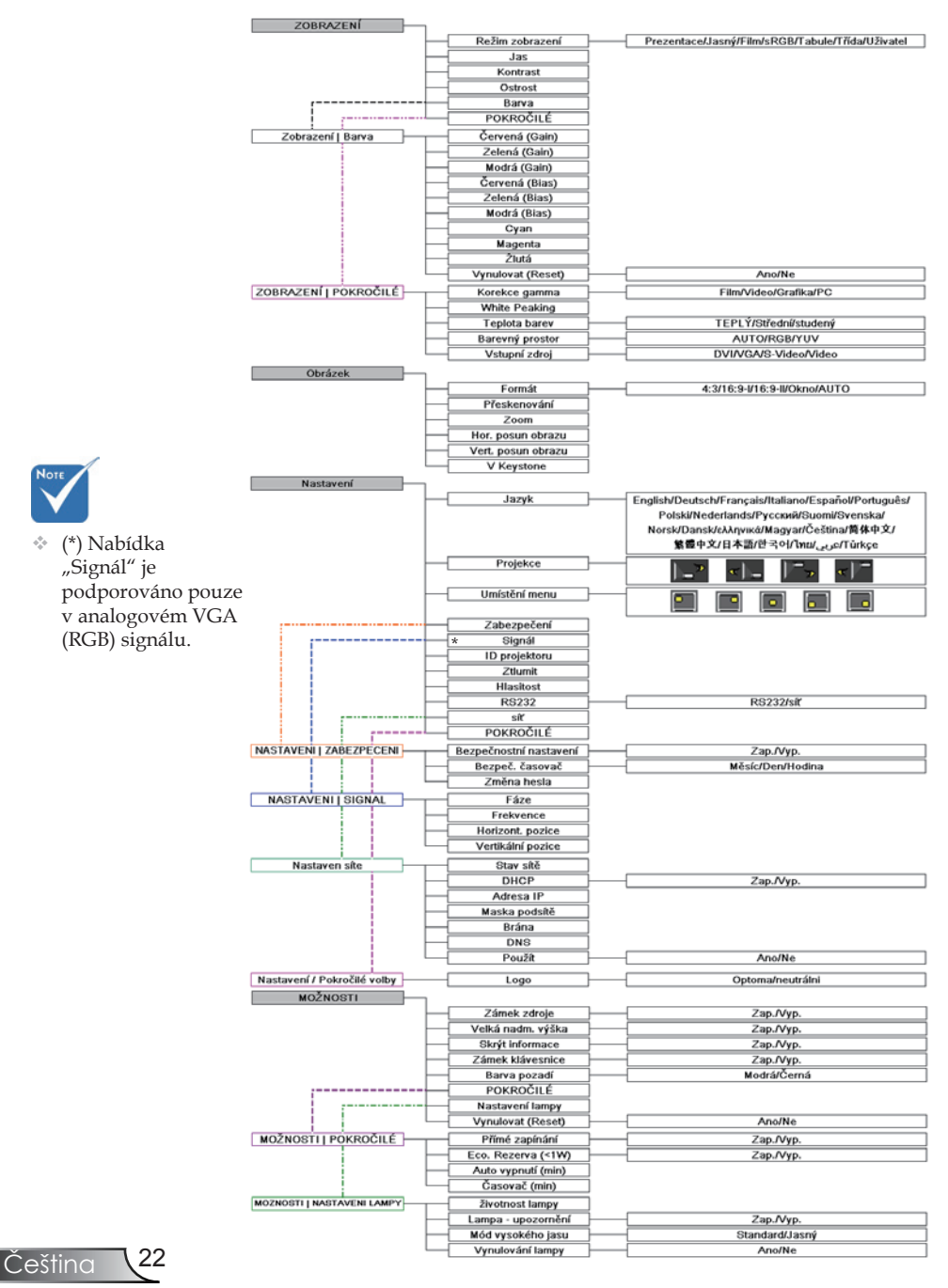

## ZOBRAZENÍ

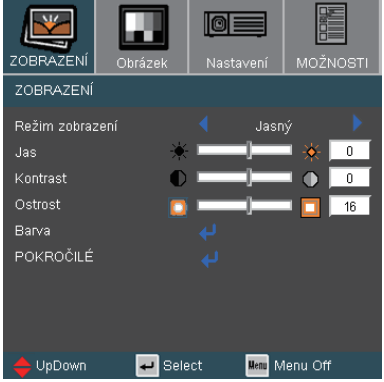

#### Režim zobrazení

K dispozici je řada předvoleb výrobce optimalizovaných pro různé typy obrazu.

- Prezentace: Dobrá barva a jas ze vstupu PC.
- Jasný: Maximální jas z PC vstupu.
- Film: Pro domácí kino.
- sRGB: Standardizované přesné barvy.
- Tabule: Tento režim je třeba vybrat pro dosažení optimálních nastavení barev při promítání na černou (zelenou) tabuli.
- Třída: Tento režim je doporučen pro promítání ve třídě.
- Uživatel: Uživatelské nastavení.

#### Jas

Nastavte jasnost obrazu.

- ▶ Stiskněte ◀ ke ztemnění obrazu.
- ▶ Stiskněte ▶ k zesvětlení obrazu.

#### Kontrast

Kontrast reguluje stupeň odlišnosti mezi nejsvětlejší a nejtmavější částí obrazu. Nastavení kontrastu mění množství černé a bílé v obrazu.

- ▶ Stisknutím tlačítka ◀ snížíte kontrast.
- ▶ Stisknutím tlačítka ▶ zvýšíte kontrast.

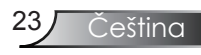

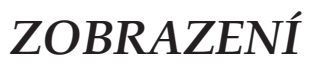

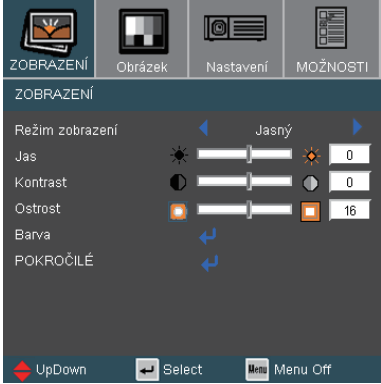

#### Ostrost

Slouží k nastavení ostrosti obrazu.

- ▶ Stisknutím tlačítka ◀ snížíte ostrost.
- ▶ Stisknutím tlačítka ▶ zvýšíte ostrost obrazu.

### Zobrazení | Barva

| ZOBRAZENÍ      | Obrázek | Nastavení | MOŽN     | OSTI |
|----------------|---------|-----------|----------|------|
| Zobrazení   Ba | irva    |           |          |      |
| Červená (Gain  | ) 📖     |           | II.AX    | 0    |
| Zelená (Gain)  | HIN.    |           | 11433    | 0    |
| Modrá (Gain)   | MIN     |           | ILAX     | 0    |
| Červená (Bias  | ) 📖     |           | 1182     | 0    |
| Zelená (Bias)  | HIN.    |           | IIAX     | 0    |
| Modrá (Bias)   |         |           | II.AX    | 0    |
| Cyan           | ALIN.   |           | LLAX     | 0    |
| Magenta        | IIIN    |           | IIIAX    | 0    |
| Žlutá          | JIIN.   |           | LLAX.    | 0    |
| Vynulovat (Re  | set)    |           |          |      |
| Exit           |         |           |          |      |
| 🔶 UpDown       | 🛹 Sele  | ect Menu  | Menu Off |      |

### Barva

Vyberte položku Intenzita červené/zelené/modré pro nastavení jasu a položku Odchylka pro nastavení kontrastu celého obrazu. Rovněž lze provést individuální nastavení azurové, purpurové a žluté.

#### Vynulovat (Reset)

Volbou "Ano" obnovíte výchozí nastavení barev výrobce.

## ZOBRAZENÍ | POKROČILÉ

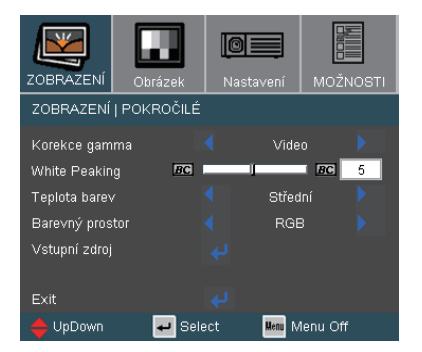

#### Korekce gamma

Umožňuje zvolit degamma tabulku optimalizovanou pro nejlepší kvalitu obrazu pro daný vstupní signál.

- Film: pro domácí kino.
- Video: Pro video nebo TV signál.
- Grafika: pro zdroje obrazů.
- PC: pro zdroje z PC nebo počítačů.

#### White Peaking

Tato nastavitelná položka používá nový barvu zpracovávající algoritmus a vylepšení na systémové úrovni, která umožňují vyšší jas a zároveň poskytují věrné, živější barvy obrazu. Rozsah nastavení je "0" až "10". Jestliže preferujete výraznější obraz, nastavte na hodnotu poblíž maxima. Pro hladký a přirozenější obraz nastavte na hodnotu poblíž minima.

#### Teplota barev

Nastavení barevné teploty. Při studené barevné teplotě vypadá obraz chladněji; při vyšší teplotě vypadá obraz tepleji (obsahuje teplejší barvy).

#### Barevný prostor

Zvolte vhodnou barevnou matici z možností AUTO, RGB nebo YUV.

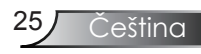

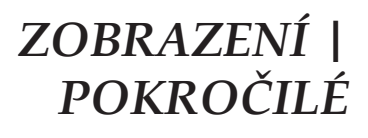

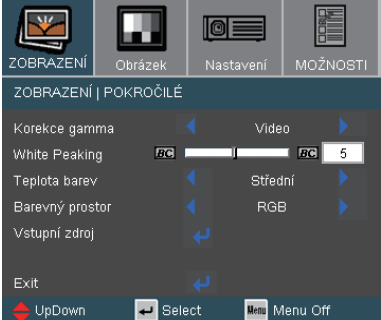

#### Vstupní zdroj

Aktivuje vstupní zdroje. Volbou "↓" přejděte do další nabídky (viz níže) ▲ a ▼ potom vyberte pomocí nebo. Stlačením tlačítka "Enter" volbu uzavřete.

Projektor nebude hledat vstupní signály, které nebyly vybrány.

| ZOBRAZENÍ   POKROČILÉ   VSTUPNI ZDROJ |             |  |  |  |
|---------------------------------------|-------------|--|--|--|
| DVI                                   | $\boxtimes$ |  |  |  |
| VGA                                   | $\times$    |  |  |  |
| S-Video                               | $\times$    |  |  |  |
| Video                                 | $\times$    |  |  |  |

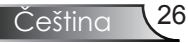

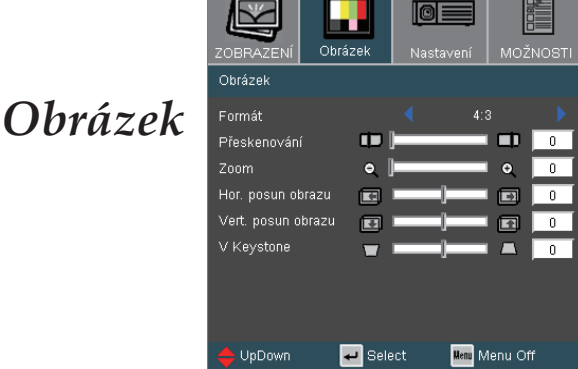

#### Formát

Použijte tuto funkci ke zvolení požadovaného poměru stran.

- 4:3: Tento formát je určen pro signály ve formátu 4:3, neupravený pro širokoúhlou TV.
- 16:9 I: Tento formát je určen pro signály ve formátu 16 : 9, jako
   HDTV a DVD signály pro širokoúhlou TV. (Lepší formát: 576i/p)
- 16:9 II: Tento formát je určen pro signály ve formátu 16 : 9, jako HDTV a DVD signály pro širokoúhlou TV. (Lepší formát: 480i/p)
- Okno: Je-li 4 : 3 obraz větší než plocha 16 : 9, zvolte režim Windows, který velikost obrazu upraví pro plochu bez nutnosti hýbat z projektorem.
- AUTO: Automaticky vybírá vhodný formát zobrazení.

| Zdroj   | 480i/p                 | 576i/p | 720p | 1080i | PC |
|---------|------------------------|--------|------|-------|----|
| 4:3     | Zvětšení na 1024 x 768 |        |      |       |    |
| 16:9 I  | Zvětšení na 1024 x 576 |        |      |       |    |
| 16:9 II | Zvětšení na 854 x 480  |        |      |       |    |
| Okno    | Zvětšení na 768 x 576  |        |      |       |    |

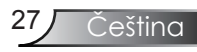

Vstupní signál

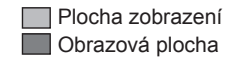

Zobrazení na obrazovce

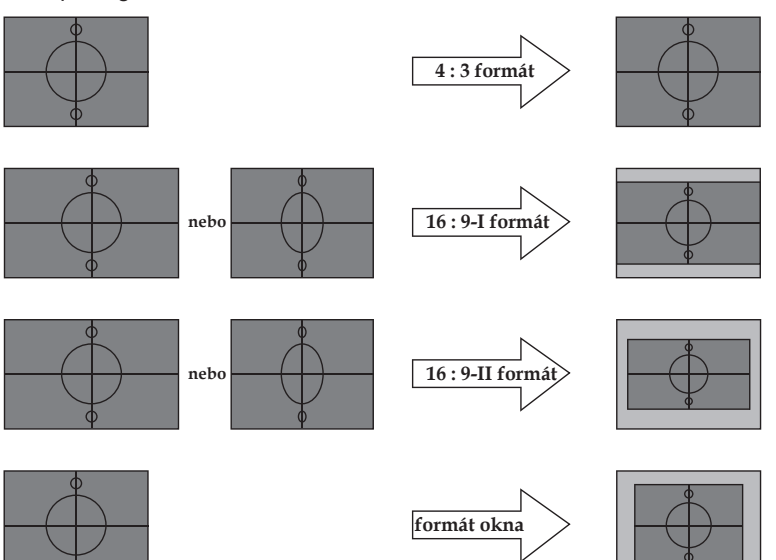

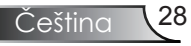

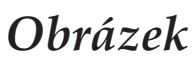

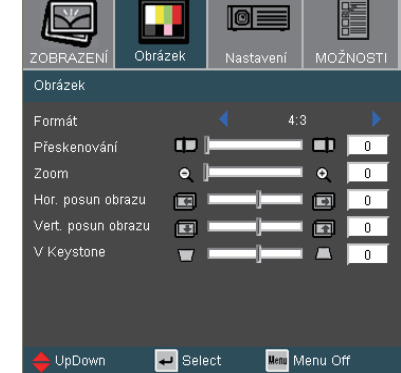

#### Přeskenování

Funkce Přeskenování odstraňuje z obrazu šum. Použijte funkci Přeskenování pro odstranění šumu zavedeného dekódováním na okraji obrazu.

#### Zoom

- ▶ Stiskněte ◀ k zvětšení promítaného obrazu.
- ▶ Stisknutím ▶ k zvětšete obraz na promítací ploše.

#### Hor. posun obrazu

Posouvá promítaný obraz ve vodorovné rovině.

#### <u>Vert. posun obrazu</u>

Posouvá promítaný obraz ve vertikální rovině.

#### V Keystone

Stisknutím tlačítka **4** nebo **>** upravte lichoběžníkové zkreslení obrazu a nastavíte přibližně obdélníkovitý tvar obrazu.

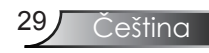

### NASTAVENI | JAZYK

| ZOBRAZENÍ  | Obrázek  | Nastavení  | MOŽNOSTI |
|------------|----------|------------|----------|
| NASTAVENI  | JAZYK    |            |          |
| English    | Suomi    | 한국         | 어        |
| Deutsch    | Svenska  | ไทย        |          |
| Français   | Norsk/Da | رىي ansk   | 2        |
| Italiano   | ελληνικά | Türk       | çe       |
| Español    | Magyar   | Exit       |          |
| Português  | Čeština  |            |          |
| Polski     | 简体中文     |            |          |
| Nederlands | 繁體中文     |            |          |
| Русский    | 日本語      |            |          |
| 🔶 UpDown   | 🗕 🗸 Sele | ect Menu N | lenu Off |

#### <u>Jazyk</u>

Zvolte vícejazyčné OSD menu . V submenu stlačte  $\blacktriangleleft$  nebo  $\blacktriangleright$  a pak pomocí tlačítek  $\blacktriangle$  nebo  $\blacktriangledown$  zvolte váš preferovaný jazyk. Stlačením tlačítka "Enter" volbu uzavřete.

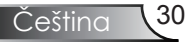

Nastavení

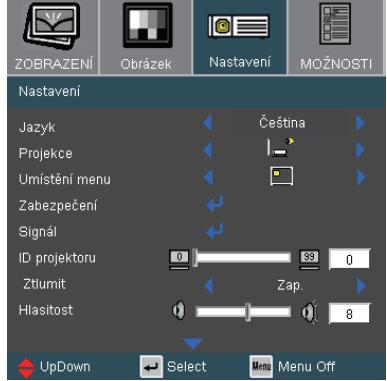

#### Projekce

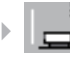

Přední projekce

Předem nastavené.

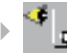

Zadní projekce

Když zvolíte tuto funkci, projektor obrátí obraz tak, že můžete promítat zezadu na průsvitnou promítací plochu.

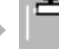

🔖 Přední strop

Když zvolíte tuto funkci, pro stropní projekci otočí projektor obraz vzhůru nohama.

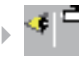

Zadní strop

Když zvolíte tuto funkci, projektor obrátí a otočí obraz vzhůru nohama ve stejnou dobu. Můžete promítat ze stropu zpoza průsvitného plátna.

#### Umístění menu

Zvolte pozici menu z nabídky na promítací ploše.

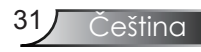

### Nastavení

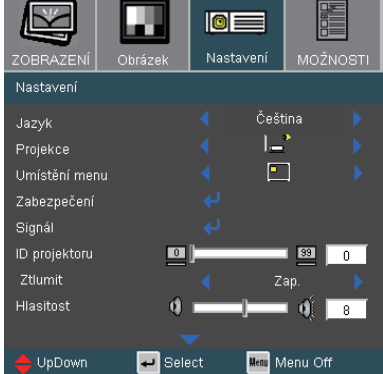

#### ID projektoru

Umožňuje ovládání individuálního projektoru přes sériový RS232 port. Rozsah 00-99.

#### Ztlumit

- Funkci zapněte volbou "Zap.".
- Funkci vypněte volbou "Vyp.".

#### Hlasitost

- ▶ Stisknutím tlačítka ◀ snížíte hlasitost.
- ▶ Stisknutím tlačítka ▶ zvýšíte hlasitost.

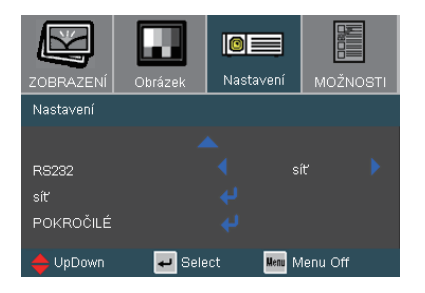

#### RS232

- RS232: Umožňuje ovládání individuálního projektoru přes sériový RS232 port. (Výchozí nastavení)
- Síť: Umožňuje ovládat projektor z webového prohlížeče (Internet Explorer) prostřednictvím sítě.

## NASTAVENI | ZABEZPECENI

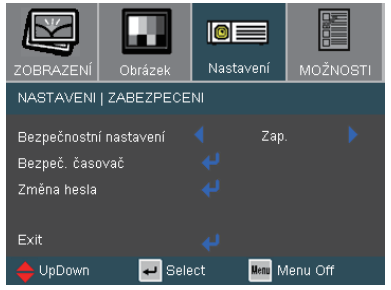

#### Bezpečnostní nastavení

- Zap.: Pomocí funkce "Zap." zapněte bezpečnostní ověření projektoru při zapnutí.
- Vyp.: Pomocí funkce "Vyp." můžete zapnout projektor bez ověření vstupního hesla.

#### Bezpeč. časovač

Vyberte funkci času (Měsíc/Den/Hodina) pro nastavení počtu hodin, po které lze projektor používat. Jakmile nastavený čas uplyne, budete opět požádáni o zadání hesla.

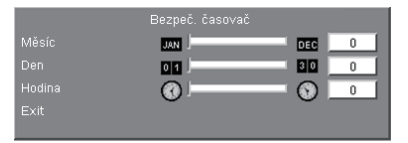

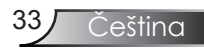

### NASTAVENI | ZABEZPECENI

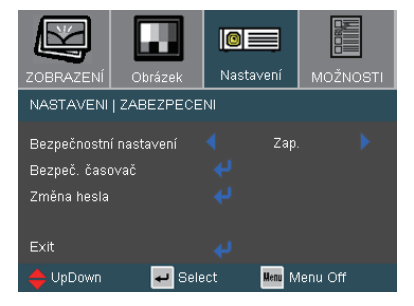

#### První zapnutí:

- 1. Heslo má 4 znaky, VÝCHOZÍ HODNOTA je "1234". (Po prvé)
- 2. Pomocí číselných tlačítek na dálkovém ovládání zvolte svoje heslo a stlačením "Enter" volbu potvrďte.

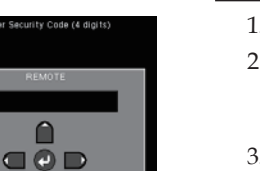

3

6

9

2

5

8

#### Změna hesla

- 1. Stlačením "Enter" zadejte staré heslo.
- Pomocí číselných tlačítek zadejte stávající heslo pak stlačte znovu kláves "Enter", čímž se zobrazí na ploše další menu.
- 3. Narolujte dolů na heslo a pak stlačením "Enter" jej aktivujte.
- Zadejte nové heslo (celkově 4 znaky) pomocí číselných tlačítek na dálkovém ovládání a volbu potvrďte stlačením "Enter".
- 5. Zadejte nové heslo a potvrďte stisknutím "Enter".

0

4

### NASTAVENI | SIGNAL

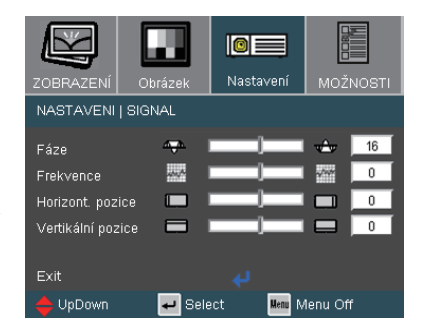

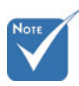

Nabídka "Signál" je

(RGB) signálu.

podporována pouze

v analogovém VGA

#### Fáze

Tato funkce synchronizuje časové signály zobrazení s grafickou kartou. Jestliže máte kolísavý nebo blikající obraz, použijte tuto funkci k nápravě.

#### Frekvence

Tato funkce mění obrazovou frekvenci dat tak, aby se shodovala s obrazovou (vertikální) frekvencí vaší počítačové grafické karty. Dochází-li k vertikálnímu kmitání, dolaď te obraz pomocí této funkce.

#### Horizont. pozice

- ▶ Stiskněte ◀ k pohybu obrazu doleva.
- Stiskněte k pohybu obrazu doprava.

#### Vertikální pozice

- ▶ Stiskněte ◀ k pohybu obrazu dolů.
- ▶ Stiskněte ▶ k pohybu obrazu nahoru.

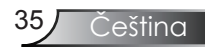

### Nastavení / Pokročilé volby

| ZOBRAZENÍ      | Obrázek        | Nastavení  | MOŽNOSTI  |
|----------------|----------------|------------|-----------|
| Nastavení / Po | okročilé volby |            |           |
| Logo           |                | < neutr    | rálni 🕨 🕨 |
| Exit           |                |            |           |
| 📥 UpDown       | 🛹 Sela         | ect Menu I | Menu Off  |

#### Logo

Tato funkce slouží k výběru požadované úvodní obrazovky. Změna nastavení se projeví po ukončení a novém zobrazení nabídky OSD.

- > OPTOMA: Výchozí úvodní obrazovka projektoru Optoma.
- neutrálni: No logo is displayed.

### Nastaven síte

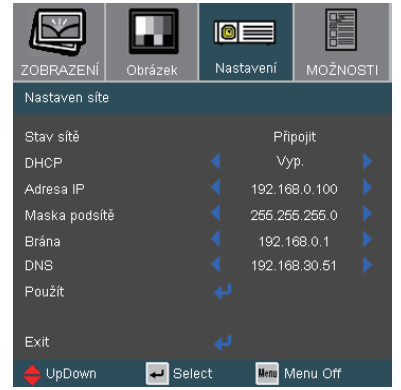

#### Stav sítě

Slouží k zobrazení informací o síti.

#### DHCP

Tato funkce slouží k výběru požadované úvodní obrazovky. Změna nastavení se projeví po ukončení a novém zobrazení nabídky OSD.

- Zap.: Projektoru bude automaticky přiřazena adresa IP ze serveru DHCP.
- Vyp.: Adresu IP je třeba přiřadit ručně.

#### Adresa IP

Vyberte adresu IP.

#### Maska podsítě

Vyberte číslo masky podsítě.

#### Brána

Vyberte výchozí bránu sítě připojené k projektoru.

#### DNS

Vyberte číslo DNS.

#### Použít

Volbou "Ano" použijte výběr.

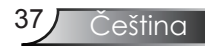

### Ovládání projektoru prostřednictvím webového prohlížeče

1. Zadejte novou adresu IP, masku podsítě, bránu a DNS do dialogového okna.

| Nastaven síte |                   |
|---------------|-------------------|
| Stav sítě     | Připojit          |
| DHCP          | ┥ Уур. 🕨          |
| Adresa IP     | 192.168.0.100     |
| Maska podsítě | ◀ 255.255.255.0   |
| Brána         | 192.168.0.1       |
| DNS           | 🔹 192.168.30.51 🕨 |
| Použít        | ÷                 |
|               |                   |

- Potom stiskněte tlačítko Použít a stisknutím tlačítka "
  proved'te konfiguraci.
- Spusťte webový prohlížeč a zadejte na obrazovce OSD LAN; zobrazí se následující webová stránka:

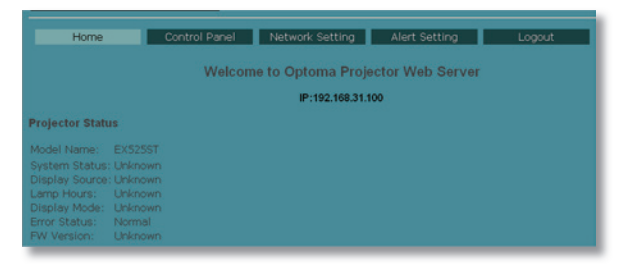

4. Otevřete "Kontrolní panel" pro ovládání projektoru.

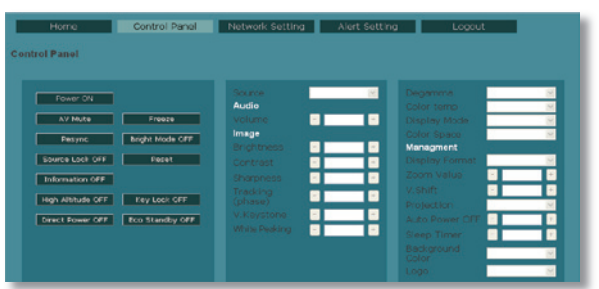

Příklad: Použití webového prohlížeče Microsoft Internet Explorer (IE) pro ovládání projektoru, adresa IP je http://192.168.0.100.

Krok 1: Vyhledejte adresu IP (192.168.0.100) ve funkci LAN projektoru.

Adresa IP < 192.168.0.100

Krok 2: Klepněte na tlačítko Použít a stisknutím tlačítka "Enter" potvrď te nebo stisknutím tlačítka "Nabídka" ukončete.

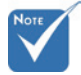

Při používání adresy IP projektoru se nebude možné připojit ke středisku služeb.

- Krok 3: Chcete-li otevřít okno Síťová připojení, klepněte na tlačítko Start, Ovládací panely, Připojení k síti a Internetu a potom klepněte na položku Síťová připojení. Klepněte na připojení, které chcete konfigurovat, a potom v části Práce se sítí in klepněte na položku Upravit nastavení tohoto připojení.
- Krok 4: Na kartě **Obecné** v části **Toto** připojení používá následující položky klepněte na položku Internetový protokol (TCP/IP) a potom klepněte na tlačítko "Vlastnosti".

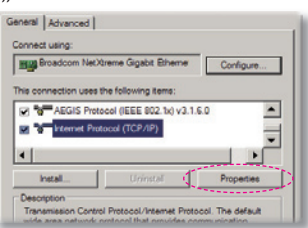

- Krok 5: Klepněte na položku **Použít** následující adresu IP a zadejte následující údaje:
  - Adresa IP: 192.168.0.100
     Maska podsítě: 255.255.255.0
     Výchozí brána: 192.168.0.1

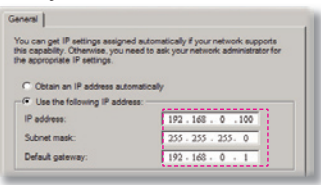

Krok 6: Chcete-li otevřít část **Možnosti** Internetu, klepněte na webový prohlížeč IE, klepněte na položku **Možnosti Internetu**, klepněte na kartu **Připojení** a potom klepněte na položku "**Nastavení místní** sítě…".

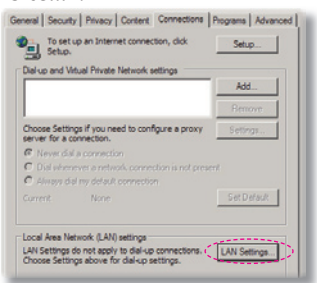

Krok 7: Zobrazí se dialogové okno Nastavení místní sítě (LAN). V části Server proxy zrušte zaškrtnutí políčka Použít pro síť LAN server proxy a potom klepněte dvakrát na tlačítko "OK".

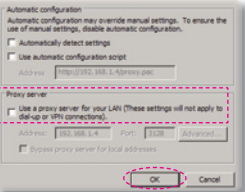

Krok 8: Spusťte webový prohlížeč IE, do pole URL zadejte adresu IP 192.168.0.100 a potom stiskněte klávesu "Enter". Zobrazí se následující webová stránka:

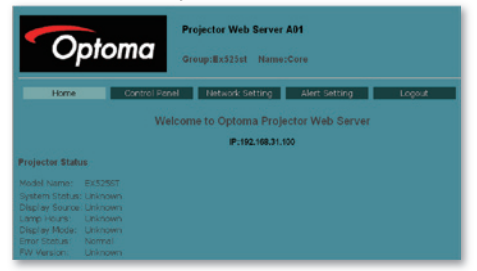

Krok 9: Otevřete "Kontrolní panel" pro ovládání projektoru.

| Projector Web Server A01<br>Group:E35261 Name:Core                                                 |                                                                       |                                                                                                    |                                                                                                    |  |
|----------------------------------------------------------------------------------------------------|-----------------------------------------------------------------------|----------------------------------------------------------------------------------------------------|----------------------------------------------------------------------------------------------------|--|
| Home<br>Control Panel                                                                              | Control Panel                                                         | Network Setting                                                                                                    | Allert Settling Logout                                                                                                    |  |
| Paser 70<br>47 MAR<br>PByPC<br>Struct Lold CPP<br>Johnston OPP<br>Physical CPF<br>Struct Reser CPF | Preses<br>Bright Mode OFF<br>Press<br>Rey Look OFF<br>Roo Standby OFF | Source<br>Addo<br>Walker<br>Disprictness<br>Contract<br>Disprictness<br>(phase)<br>Vision<br>(phase)<br>Vision<br>Mate Heating | Baranne Baranne Ba<br>Baranne Baranne Baranne Baranne Baranne Baranne Baranne Baranne Baranne Baranne Baranne Baranne Baranne Baranne Baranne Baranne Baranne Baranne Baranne Baranne Baranne Baranne Baranne Baranne Baranne Baranne Baranne Baranne Baranne Bar |  |

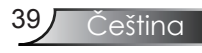

## MOŽNOSTI

| ZOBRAZENÍ     | Obrázek | Nast | avení  | MOŽN     | IOSTI |
|---------------|---------|------|--------|----------|-------|
| MOŽNOSTI      |         |      |        |          |       |
| Zámek zdroje  |         |      | Za     |          |       |
| Velká nadm. v | ∕ýška   |      | Za     |          |       |
| Skrýt informa |         |      | Za     |          |       |
| Zámek kláves  | nice    |      | Za     |          |       |
| Barva pozadí  |         |      | Mod    | drá      |       |
| POKROČILÉ     |         |      |        |          |       |
| Nastavení lam | ру      |      |        |          |       |
| Vynulovat (Re | set)    |      |        |          |       |
| 🔶 UpDown      | 🚽 Sele  | ect  | Menu M | lenu Off |       |

#### Zámek zdroje

- > Zap.: Projektor hledá na určeném připojovacím portu.
- Vyp.: Je-li aktuální signál ztracen, projektor hledá další signály.

#### Velká nadm. výška

Volbou "Zap." zapnete režim velké nadmořské výšky. Režim provozuje větrák při maximálních otáčkách, aby umožnil chlazení projektoru ve velkých nadmořských výškách.

#### Skrýt informace

- Zap.: Volbou "Zap." skryjete hlášení o hledání.
- Vyp.: Volbou "Vyp." zobrazíte hlášení o hledání.

#### Zámek klávesnice

Je-li zámek klávesnice aktivován, nelze použít ovládací panel, projektor však lze ovládat pomocí dálkového ovládání. Při rušení této funkce použijte dálkové ovládání nebo stlačte na 10 sekundy ovládacím panelu tlačítko "Enter".

#### Barva pozadí

Touto funkcí zapnete "Modrá", nebo "Černá" barvu pozadí bez signálu.

#### Vynulovat (Reset)

Volbou "Ano" se všechny parametry zobrazení ve všech nabídkách změní na nastavení od výrobce.

## MOŽNOSTI | POKROČILÉ

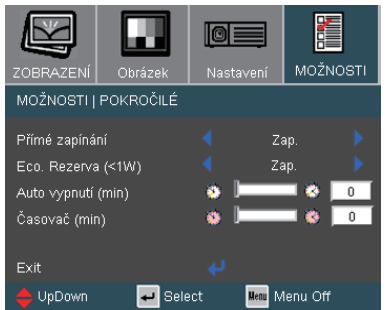

#### Přímé zapínání

Volbou "Zap." zapnete režim přímého zapnutí. Projektor se automaticky zapne po připojení k napájení, bez nutnosti stlačit tlačítko "ZAPNOUT/POHOTOVOSTNÍ REŽIM" na projektoru, nebo kláves "Vyp." na dálkovém ovládání.

#### Eco. Rezerva (<1W)

> Zap.: Volbou "Zap." dále ušetříte rozptyl energie (<1W).

Vyp.: Volbou "Vyp." se vrátíte do normálního režimu. (\*)

#### Auto vypnutí (min)

Nastavte časový interval, po kterém dojde k vypnutí projektoru. Časovač začne odpočítávat čas od momentu, kdy dojde k přerušení signálu. Po uběhnutí nastaveného časového intervalu (v minutách) se projektor sám vypne.

### Časovač (min)

Nastavte časový interval, po kterém dojde k vypnutí projektoru. Časovač začne odpočítávat čas nezávisle od toho, je-li nebo není-li přítomen signál. Po uplynutí nastaveného časového intervalu se projektor automaticky vypne. (v minutách)

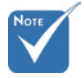

V režimu Eco. Rezerva (<1W) je výstup VGA v pohotovostním režimu deaktivován.

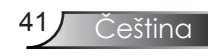

### MOZNOSTI | NASTAVENI LAMPY

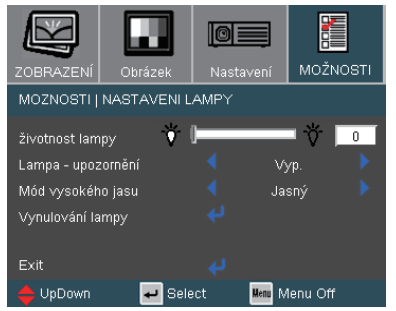

životnost lampy

Zobrazí počet hodin provozu lampy.

#### Lampa - upozornění

Zvolte si, zda chcete zobrazit či nezobrazit varovnou zprávu o nutnosti výměny lampy. Toto hlášení se objeví 30 hodin před navrhovaným časem pro výměnu lampy.

#### Mód vysokého jasu

- Standard: Zvolte "Standard" ke ztlumení svítivosti projekční lampy, čímž se sníží její spotřeba energie, zvětšuje její životnost lampy až o 130%.
- Jasný: Volbou funkce "Jasný" se zvýší svítivost lampy.

#### Vynulování lampy

Volbou "Ano" vynulujete životnost nové lampy po výměně.

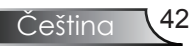

### Odstranění problémů

Dojde-li k problémům s projektorem, řiďte se následujícími informacemi. Pokud problém přetrvává,kontaktujte prosím Vašeho lokálního distributora nebo servisní centrum. (Viz strany 55-56, kde najdete další podrobnosti)

Problémy s obrazem

Na promítací ploše se neobjevuje žádný obraz.

- Ujistěte se, že jsou všechny kabely a spojení správně a pevně připojeny, jak je popsáno v kapitole "Instalace".
- > Zkontrolujte, zda v konektorech nejsou ohnuty či odlomeny kolíky.
- Zkontrolujte, zda je projekční lampa správně nainstalovaná. Podívejte se prosím do kapitoly "Výměna lampy".
- Ujistěte se, že jste sundali víčko na objektiv a zda je projektor zapnutý.
- Zkontrolujte, zda není zapnutí funkce "Ztlumit AV".

Neúplný, rolující nebo nesprávně zobrazený obraz

- Na dálkovém ovládání, nebo na ovládacím panelu stlačte tlačítko "Re-Sync".
- Jestliže používáte PC:

Pro Windows 95, 98, 2000, XP:

- Otevřete ikonu "Tento počítač", složku "Ovládací panely" a potom poklepejte na ikonu "Obrázek".
- 2. Zvolte kartu "Nastavení".
- 3. Zkontrolujte, zda je rozlišení grafiky nastaveno na hodnotu stejnou nebo nižší než UXGA (1600 x 1200). (\*)
- 4. Klepněte na tlačítko "Upřesnit".

Pokud projektor ještě nepromítá celý obraz, potřebujete tedy změnit obrazovku monitoru, který používáte. Postupujte takto.

5. Zkontrolujte, zda je rozlišení nastaveno na hodnotu stejnou nebo nižší než UXGA (1600 x 1200).

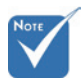

 (\*) Rozlišení XGA (1024 x 768) je doporučeno pro signál z počítače.

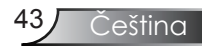

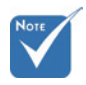

 (\*) Rozlišení XGA (1024 x 768) je doporučeno pro signál z počítače.

- 6. Zvolte tlačítko "Změnit" ve složce "Monitor".
- Klepněte na tlačítko "Změnit". Potom zvolte "Zobrazit všechna zařízení". Pak zvolte v SP schránce "Standardní typy monitorů"; zvolte potřebné rozlišení podle schránky "Modely".
- 8. Zkontrolujte, zda je rozlišení grafiky nastaveno na hodnotu stejnou nebo nižší než UXGA (1600 x 1200). (\*)
- Jestliže používáte notebook:
  - Nejprve podle výše popsaných kroků nastavte rozlišení počítače.
  - Stisknutím příslušných kláves uvedených níže pro výrobce vašeho notebooku odešlete signál z notebooku do projektoru. Například: [Fn]+[F4]

| Acer ⇔                                                                           | [Fn]+[F5] | IBM/Lenovo ⇔ | [Fn]+[F7] |
|----------------------------------------------------------------------------------|-----------|--------------|-----------|
| Asus ⇔                                                                           | [Fn]+[F8] | HP/Compaq ⇔  | [Fn]+[F4] |
| Dell ⇔                                                                           | [Fn]+[F8] | NEC ⇔        | [Fn]+[F3] |
| Gateway ⇔                                                                        | [Fn]+[F4] | Toshiba ⇔    | [Fn]+[F5] |
| Mac Apple:<br>Systémové preference ⇒ Obrázek ⇒ Uspořádání ⇒<br>Zrcadlově Displej |           |              |           |

Pokud máte potíže se změnou rozlišení nebo zamrznutím monitoru, restartujte všechna zařízení i projektor.

Obrazovka notebooku nebo PowerBook počítače nezobrazuje Vaší prezentaci.

Jestliže používáte notebook: Některé notebooky mohou deaktivovat své obrazovky, když je v činnosti druhé zobrazovací zařízení. Každý notebook má svůj způsob aktivace (přepínaní) mezi displeji. Podrobnosti najdete v návodu k počítači.

? Obraz je nestabilní nebo bliká

- Na opravu použijte funkci "Fáze". Viz strana 35, kde najdete více informací.
- Změňte barevné nastavení monitoru na Vašim počítači.

### Obraz má vertikální blikající pruh

- K seřízení použijte funkci "Frekvence". Viz strana 35, kde najdete více informací.
- Zkontrolujte a změňte zobrazovací režim Vaší grafické karty tak, aby byl kompatibilní s projektorem.

#### **?** Obraz je nezaostřenýs

- > Zkontrolujte, zda je sejmutá krytka objektivu.
- Upravte podle potřeby zaostřovacím kroužkem.
- Ujistěte se, že je promítací plocha v požadované vzdálenosti 1,6 až 12,1 stop (0,5 až 3,7 metrů) od projektoru. Podívejte se na stranu 17.

**?** Obraz se táhne, pokud je zobrazení v režimu 16:9 DVD.

Když přehráváte anamorfní DVD nebo 16:9 DVD, projektor zobrazí nejlepší obraz ve formátu 16:9 na straně projektoru.

Přehráváte-li titul ve formátu 4:3, změňte formát projektoru pomocí menu zobrazovaného na ploše (OSD).

Je-li obraz stále ještě natažen, budete muset upravit i poměr stran následovně:

 Na vašem DVD přehrávači nastavte formát zobrazení s poměrem stran 16:9 (široký).

#### Obraz nemá správnou velikost

- Projektor posuňte blíž nebo dál od promítací plochy.
- Na dálkovém ovládání, nebo na ovládacím panelu projektoru stlačte tlačítko [Menu], přejděte na "Obrázek → Formát" a zvolte jiné nastavení.

**?** Obraz má zešikmené boční okraje.

- Je-li to možné, změňte polohu projektoru tak, aby byl směřoval na střed promítací plochy a byl pod ní.
- Opakovaně stiskněte tlačítko [Defor. obrazu +/-] na dálkovém ovladači nebo tlačítko [D D] na panelu projektoru, dokud nebudou strany obrazu vertikální.

**?** Obraz je obrácený.

Na OSD menu zvolte funkci "Nastavení→ Projekce" OSD a upravte orientaci obrazu.

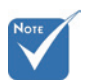

 Nedoporučujeme použít funkci Keystone.

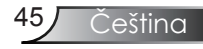

### Projektor nereaguje na ovládání

Projektor přestal odpovídat na ovládací prvky.

Pokus je to možné, projektor vypněte, odpojte napájecí kabel od sítě a počkejte nejméně 60 sekund. Poté opět projektor připojte.

### Lampa vyhořela nebo praskla

Když lampa dospěje ke konci své životnosti, vyhoří nebo hlasitě praskne. Pokud se toto stane, projektor nebude svítit, dokud se lampa nevymění. Při výměně lampy se řid'te postupem, který je popsán a stranách 48-49 kapitoly "Výměna lampy".

### Indikace stavu projektoru

### Zprávy indikátorů

| Zenter                                           | Indikátor LED<br>napájení | LED indikující<br>teplotu               | LED lampy |
|--------------------------------------------------|---------------------------|-----------------------------------------|-----------|
| Zprava                                           | (Zelená/<br>hnědožlutá)   | (Červená)                               | (Červená) |
| Pohotovostní stav<br>(vstupní napájecí<br>šňůra) | Bliká oranžově            | 0                                       | 0         |
| Zapnuto (lampa se<br>zahřívá)                    | Bliká zeleně              | 0                                       | 0         |
| Lampa svítí                                      | Zelená                    | 0                                       | 0         |
| Chyba (nadměrná<br>teplota)                      | 0                         | *                                       | 0         |
| Chyba (větrák<br>nefunguje)                      | 0                         | Bliká (0,25 s svítí,<br>0,25 s nesvítí) | 0         |
| Chyba (lampa<br>nefunguje)                       | 0                         | 0                                       | *         |
|                                                  | Li-                       |                                         |           |

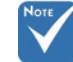

Nesvítí ⇔ 🔘

### **?** Upozorňující hlášení

Nefunguje větrák:

| Upozornění!Větrák uzamknutý               |
|-------------------------------------------|
| Automatickí vypnutí!                      |
| Kontaktujte obslužné středisko pro opravy |

#### Upozornění na teplotu:

| Pozor! PŘÍLIŠ VYSOKÁ TEPLOTA                       |  |
|----------------------------------------------------|--|
| Ověřte prosím:                                     |  |
| Ujistite se, že pruchod vzduchu není zablokovaný   |  |
| Ujistite se, že teplota prostředí nepřesahuje 40'C |  |
|                                                    |  |
| Ak problém přetrváva,                              |  |
| Kontaktujte obslužné středisko pro opravy          |  |

Upozornění na stav lampy:

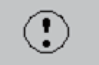

Upozornění na stav lampy Překročena životnost lampy

Zdrojová zpráva:

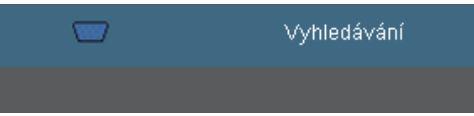

Problémy s dálkovým ovládáním

Refunguje-li dálkové ovládání

- Provozní úhel dálkového ovládání je přibližně ±22,5°.
- Mezi dálkovým ovládáním a projektorem nesmí být překážky. Postavte se do vzdálenosti nejvíc 6 m od projektoru.
- Zkontrolujte správné vložení baterií.
- Vyměňte vybité baterie v dálkovém ovladači.

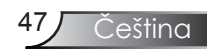

### Výměna lampy

Projektor sám zjistí životnost lampy. Blíží-li se lampa ke konci své životnosti, obdržíte výstražné hlášení.

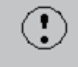

Upozornění na stav lampy Překročena životnost lampy

V takovém případě se obraťte na místního prodejce nebo servisní středisko a co nejdříve nechte lampu vyměnit. Před výměnou lampy se ujistěte, že se projektor v posledních 30 minutách chladil.

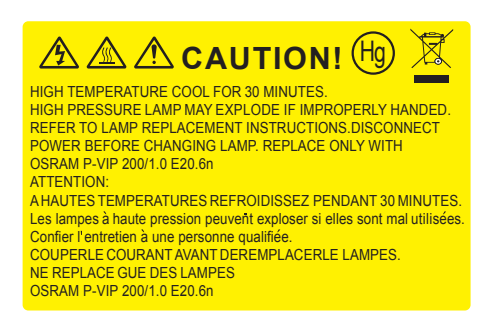

Varování: Je-li projektor namontován pod stropem, buďte při otevírání krytu lampy opatrní. Při výměně lampy u stropní montáže doporučujeme použit ochranné brýle. "Dejte pozor, aby z projektoru vypadly žádné uvolněné předměty."

▲ Varování: Komora lampy může být horká! Před výměnou lampy ji nechte vychladnout!

Varování: K omezení rizika zranění neupusťte modul lampy nebo nesahejte na žárovku lampy. Žárovka se může rozbít a způsobit zranění.

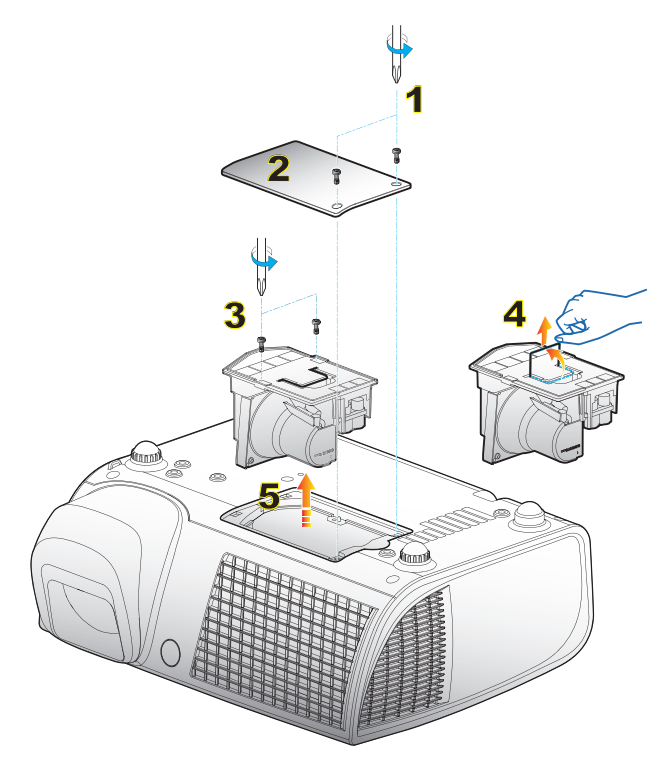

#### -• Postup výměny lampy:

- 1. Vypněte projektor stisknutím tlačítka "Napájení".
- 2. Nechte projektor v posledních 30 minutách vychladit.
- 3. Odpojte napájecí šňůru.
- 4. Pomocí šroubováku odmontujte 2 šrouby z krytu.
- 5. Zvedněte a sejměte kryt. 2
- 6. Pomocí šroubováku odmontujte 2 šrouby na modulu lampy. **9**

0

- 7. Rukojeť lampy potáhněte opatrně nahoru. 4
- 8. Vyberte modul lampy. **9**

Při výměně modulu lampy postupujte podle předchozích kroků v opačném pořadí.

9. Po výměně lampy zapněte projektor a použijte "Vynulování lampy".

Vynulování lampy: (i) Stlačte "Menu" → (ii) Zvolte "MOŽNOSTI" → (iii) Zvolte "Nastavení lampy" → (iv) Zvolte "Vynulování lampy" → (v) Zvolte "Ano".

<u>eština</u>

### Kompatibilní režimy

#### kompatibilita s počítačem

| Dexter     | D1'X (      | Vertikální synchronizační frekvence (Hz) |                    |  |
|------------|-------------|------------------------------------------|--------------------|--|
| Kezim      | Koziiseni   | Analogový                                | Digitální          |  |
| VGA        | 640 x 350   | 70/ 85                                   | 70/ 85             |  |
| VGA        | 640 x 400   | 85                                       | 85                 |  |
| VGA        | 640 x 480   | 60/ 72/ 75/ 85                           | 60/ 72/ 75/ 85     |  |
| VGA        | 720 x 400   | 70/ 85                                   | 70/ 85             |  |
| SVGA       | 800 x 600   | 56/60/72/75/85                           | 56/ 60/ 72/ 75/ 85 |  |
| XGA        | 1024 x 768  | 60/ 70/ 75/ 85                           | 60/ 70/ 75/ 85     |  |
| SXGA       | 1152 x 864  | 70/ 75/ 85                               | 70/ 75/ 85         |  |
| SXGA       | 1280 x 1024 | 60/ 75/ 85                               | 60/ 75/ 85         |  |
| SXGA+      | 1400 x 1050 | 60                                       | 60                 |  |
| UXGA       | 1600 x 1200 | 60                                       | 60                 |  |
| MAC LC 13" | 640 x 480   | 66,66                                    | ***                |  |
| MAC II 13" | 640 x 480   | 66,68                                    | ***                |  |
| MAC 16"    | 832 x 624   | 74,55                                    | ***                |  |
| MAC 19"    | 1024 x 768  | 75                                       | ***                |  |
| MAC        | 1152 x 870  | 75,06                                    | statute            |  |
| MAC G4     | 640 x 480   | 60                                       | ***                |  |
| i MAC DV   | 1024 x 768  | 75                                       | ***                |  |
| i MAC DV   | 1152 x 870  | 75                                       | ***                |  |
| i MAC DV   | 1280 x 960  | 60                                       | ***                |  |
| WXGA       | 1280 x 720  | 60                                       | 60/75/85           |  |
| WXGA       | 1280 x 768  | 60                                       | 60/75/85           |  |
| WXGA       | 1280 x 800  | 60                                       | 60/ 75/ 85         |  |

### Video kompatibilita

| NTSC        | M (3,58MHz)/ 4,43 MHz,                      |
|-------------|---------------------------------------------|
| PAL         | B, D, G, H, I, M, N, 4,43 MHz,              |
| SECAM       | B, D, G, K, K1, L                           |
| Komponentní | 480i/p, 576i/p, 720p@50/60Hz, 1080i@50/60Hz |

### Příkazy RS232

### Uspořádání kolíků RS232

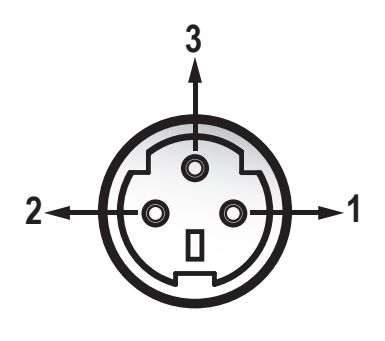

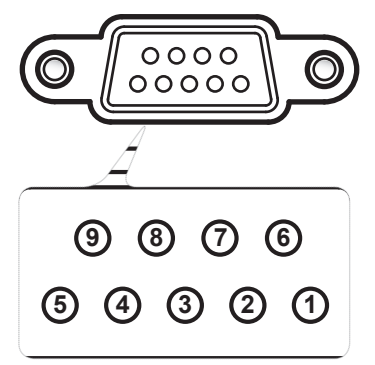

| Č. kolíku | Název | I/O (ze strany<br>projektoru) |
|-----------|-------|-------------------------------|
| 1         | TXD   | VÝSTUP                        |
| 2         | RXD   | VSTUP                         |
| 3         | GND   | _                             |
|           |       |                               |

| Č. kolíku | Specifikace      |
|-----------|------------------|
| 1         | Není k dispozici |
| 2         | RXD              |
| 3         | TXD              |
| 4         | Není k dispozici |
| 5         | GND              |
| 6         | Není k dispozici |
| 7         | Není k dispozici |
| 8         | Není k dispozici |
| 9         | Není k dispozici |
|           |                  |

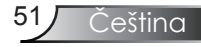

### Seznam funkcí protokolu RS232

#### Příkazy RS232

Dodatky

| Rychlost přenosu: 9600      |
|-----------------------------|
| Datové bity: 8              |
| Parita: Žádná               |
| Stop bity: 1                |
| Kontrola přenosu dat: Žádná |
| UART16550 FIFO: Deaktivovat |
| Přihlášení projektoru       |
| (úspěšné): P                |
| Přihlášení projektoru       |
| (neúspěšné): F              |
|                             |

XX=01-99, ID projektoru, XX=00 je pro všechny projektory

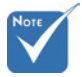

1. Po všech příkazech ASCII následuje <CR>.

2. 0D je HEX kód pro <CR> v kódu ASCII.

|   | SEND to project      | or                                                                            |                                    |                             |                                                                                                    |
|---|----------------------|-------------------------------------------------------------------------------|------------------------------------|-----------------------------|----------------------------------------------------------------------------------------------------|
|   | 232 ASCII Code       | HEX Code                                                                      | Function                           |                             | Description                                                                                                    |
|   | ~XX00 1<br>~XX00 2   | 7E 30 30 30 30 20 31 0D<br>7E 30 30 30 30 30 20 32 0D                         | Power OFF                          |                             |                                                                                                    |
|   | ~XX01 1<br>~XX02 1   | 7E 30 30 30 31 20 31 0D<br>7E 30 30 30 32 20 31 0D                            | Resync<br>AV Mute                  | On                          |                                                                                                    |
| + | ~XX02 2<br>~XX03 1   | 7E 30 30 30 32 20 32 0D<br>7E 30 30 30 33 20 31 0D                            | Mute                               | Off<br>On                   |                                                                                                    |
| Ľ | ~XX03 2              | 7E 30 30 30 33 20 32 0D<br>7E 30 30 30 33 20 31 0D                            | Fraeze                             | Off                         |                                                                                                    |
|   | ~XX04 2              | 7E 30 30 30 34 20 32 0D<br>7E 30 30 30 34 20 32 0D<br>7E 30 30 30 35 20 31 0D | Unfreeze<br>Zoom Blue              |                             |                                                                                                    |
|   | ~XX06 1              | 7E 30 30 30 35 20 31 0D<br>7E 30 30 30 36 20 31 0D                            | Zoom Minus                         |                             |                                                                                                    |
|   | ~XX08 1              | 7E 30 30 30 30 37 20 31 0D<br>7E 30 30 30 38 20 31 0D                         | Down (Pan under zoom)              |                             |                                                                                                    |
|   | ~XX091<br>~XX101     | 7E 30 30 30 30 39 20 31 0D<br>7E 30 30 31 30 20 31 0D                         | Right (Pan under zoom)             |                             |                                                                                                    |
|   | ~XX12 2<br>~XX12 3   | 7E 30 30 31 32 20 32 0D<br>7E 30 30 31 32 20 33 0D                            | Direct Source Selection            | DVI-D<br>DVI-A              |                                                                                                    |
|   | ~XX12 5              | 7E 30 30 31 32 20 35 0D<br>7E 30 30 31 32 20 37 0D                            |                                    | VGA 1<br>VGA 1 SCART        |                                                                                                    |
|   | ~XX12 8              | 7E 30 30 31 32 20 37 0D<br>7E 30 30 31 32 20 38 0D<br>7E 30 30 31 32 20 38 0D |                                    | VGA 1 Component             |                                                                                                    |
|   | ~XX12 10             | 7E 30 30 31 32 20 39 0D<br>7E 30 30 31 32 20 31 30 0D                         |                                    | Video                       |                                                                                                    |
|   | ~XX20 1<br>~XX20 2   | 7E 30 30 32 30 20 31 0D<br>7E 30 30 32 30 20 32 0D                            | Display Mode                       | Presentation<br>Bright      |                                                                                                    |
|   | ~XX20 3<br>~XX20 4   | 7E 30 30 32 30 20 33 0D<br>7E 30 30 32 30 20 34 0D                            |                                    | Movie<br>sRGB               |                                                                                                    |
|   | ~XX20 5<br>~XX20 7   | 7E 30 30 32 30 20 35 0D<br>7E 30 30 32 30 20 37 0D                            |                                    | User<br>Blackboard          |                                                                                                    |
|   | ~XX20 8              | 7E 30 30 32 30 20 37 0D                                                       |                                    | Classroom                   |                                                                                                    |
|   | ~XX21 n<br>~XX22 n   | 7E 30 30 32 31 20 a 0D<br>7E 30 30 32 32 20 a 0D                              | Contrast                           |                             | $n = -50 (a=2D 35 30) \sim 50 (a=35 30)$<br>$n = -50 (a=2D 35 30) \sim 50 (a=35 30)$                                             |
|   | ~XX23 n              | 7E 30 30 32 33 20 a 0D<br>7E 30 30 32 34 20 a 0D                              | Color                              | Red Gain                    | n = 0 (a= 30) ~ 31 (a=33 31)<br>n = -50 (a=2D 35 30) ~ 50 (a=35 30)                                                              |
|   | ~XX25 n              | 7E 30 30 32 35 20 a 0D<br>7E 30 30 32 35 20 a 0D                              |                                    | Green Gain<br>Blue Gain     | $n = -50 (a=2D 35 30) \sim 50 (a=35 30)$<br>$n = -50 (a=2D 35 30) \sim 50 (a=35 30)$<br>$n = -50 (a=2D 35 30) \sim 50 (a=35 30)$ |
|   | ~XX27 n              | 7E 30 30 32 37 20 a 0D<br>7E 30 30 32 37 20 a 0D                              |                                    | Red Bias<br>Groop Bias      | n = -50 (a=2D 35 30) ~ 50 (a=35 30)<br>n = -50 (a=2D 35 30) ~ 50 (a=35 30)<br>n = -50 (a=2D 35 30) ~ 50 (a=35 30)                |
|   | ~XX29 n              | 7E 30 30 32 38 20 a 0D<br>7E 30 30 32 39 20 a 0D                              |                                    | Blue Bias                   | $n = -50 (a=2D 35 30) \sim 50 (a=35 30)$<br>$n = -50 (a=2D 35 30) \sim 50 (a=35 30)$                                             |
|   | ~XX30 n<br>~XX31 n   | 7E 30 30 33 30 20 a 0D<br>7E 30 30 33 31 20 a 0D                              |                                    | Yellow                      | $n = -50 (a=2D 35 30) \sim 50 (a=35 30)$<br>$n = -50 (a=2D 35 30) \sim 50 (a=35 30)$                                             |
|   | ~XX32 n<br>~XX33 1   | 7E 30 30 33 33 20 31 0D<br>7E 30 30 33 33 20 31 0D                            |                                    | Reset                       | $h = -50 (a = 2D 35 30) \sim 50 (a = 35 30)$                                                                                     |
|   | ~XX34 n<br>~XX35 1   | 7E 30 30 33 34 20 a 0D<br>7E 30 30 33 35 20 31 0D                             | White Peaking<br>Degamma           | Film                        | n = 0 (a=30) ~ 10 (a=31 30)                                                                                                    |
|   | ~XX35 2<br>~XX35 3   | 7E 30 30 33 35 20 32 0D<br>7E 30 30 33 35 20 32 0D                            | Degannia                           | Video<br>Graphics           |                                                                                                    |
|   | ~XX35 4              | 7E 30 30 33 35 20 34 0D                                                       |                                    | PC                          |                                                                                                    |
|   | ~XX36 1<br>~XX36 2   | 7E 30 30 33 36 20 31 0D<br>7E 30 30 33 36 20 32 0D                            | Color Temp.                        | Warm<br>Medium              |                                                                                                    |
|   | ~XX36 3<br>~XX37 1   | 7E 30 30 33 36 20 33 0D<br>7E 30 30 33 37 20 31 0D                            | Color Space                        | Auto                        |                                                                                                    |
|   | ~XX37 2<br>~XX37 3   | 7E 30 30 33 37 20 32 0D<br>7E 30 30 33 37 20 33 0D                            |                                    | RGB<br>YUV                  |                                                                                                    |
|   | ~XX39 2              | 7E 30 30 33 39 20 32 0D                                                       | Input Source                       | DVI-D<br>DVI A              |                                                                                                    |
|   | ~XX39 5              | 7E 30 30 33 39 20 35 0D<br>7E 30 30 33 39 20 35 0D                            |                                    | VGA 1                       |                                                                                                    |
|   | ~XX39 9<br>~XX39 10  | 7E 30 30 33 39 20 39 0D<br>7E 30 30 33 39 20 31 30 0D                         |                                    | Video                       |                                                                                                    |
|   | ~XX60 1<br>~XX60 2   | 7E 30 30 36 30 20 31 0D<br>7E 30 30 36 30 20 32 0D                            | Format                             | 4:3<br>16:9-1               |                                                                                                    |
|   | ~XX60 3<br>~XX60 4   | 7E 30 30 36 30 20 33 0D<br>7E 30 30 36 30 20 34 0D                            |                                    | 16:9-11<br>Window           |                                                                                                    |
|   | ~XX60 7              | 7E 30 30 36 30 20 35 0D                                                       |                                    | AUTO                        |                                                                                                    |
|   | ~XX61 n<br>~XX62 n   | 7E 30 30 36 31 20 a 0D                                                        | Overscan<br>7E 30 30 36 32 20 a 0D | Zoom                        | n = 0 (a=30) ~ 10 (a=31 30)<br>n = 0 (a=30) ~ 100 (a=31 30 30)                                                                   |
|   | ~XX63 n<br>~XX64 n   | 7E 30 30 36 33 20 a 0D<br>7E 30 30 36 34 20 a 0D                              | H Image Shift<br>V Image Shift     |                             | $n = -50 (a=2D 35 30) \sim 50 (a=35 30)$<br>$n = -50 (a=2D 35 30) \sim 50 (a=35 30)$                                             |
|   | ~XX66 n<br>~XX70 1   | 7E 30 30 36 36 20 a 0D<br>7E 30 30 37 30 20 31 0D                             | V Keystone                         | English                     | n = -40 (a=2D 34 30) ~ 40 (a=34 30)                                                                                              |
|   | ~XX70 2              | 7E 30 30 37 30 20 32 0D<br>7E 30 30 37 30 20 32 0D                            |                                    | German                      |                                                                                                    |
|   | ~XX70 4              | 7E 30 30 37 30 20 34 0D<br>7E 30 30 37 30 20 34 0D                            |                                    | Italian                     |                                                                                                    |
|   | ~XX70 6              | 7E 30 30 37 30 20 35 0D<br>7E 30 30 37 30 20 36 0D<br>7E 30 30 37 30 20 37 0D |                                    | Portuguese                  |                                                                                                    |
|   | ~XX70 8              | 7E 30 30 37 30 20 37 0D<br>7E 30 30 37 30 20 38 0D                            |                                    | Dutch                       |                                                                                                    |
|   | ~XX70 10             | 7E 30 30 37 30 20 39 0D<br>7E 30 30 37 30 20 31 30 0D                         |                                    | Swedish<br>Norwegian/Danish |                                                                                                    |
|   | ~XX70 11<br>~XX70 12 | 7E 30 30 37 30 20 31 31 0D<br>7E 30 30 37 30 20 31 32 0D                      |                                    | Greek                       |                                                                                                    |
|   | ~XX70 13<br>~XX70 14 | 7E 30 30 37 30 20 31 33 0D<br>7E 30 30 37 30 20 31 34 0D                      |                                    | Simplified Chinese          |                                                                                                    |
|   | ~XX70 15<br>~XX70 16 | 7E 30 30 37 30 20 31 35 0D<br>7E 30 30 37 30 20 31 36 0D                      |                                    | Japanese<br>Korean          |                                                                                                    |
|   | ~XX70 17<br>~XX70 18 | 7E 30 30 37 30 20 31 37 0D<br>7E 30 30 37 30 20 31 38 0D                      |                                    | Russian<br>Hungarian        |                                                                                                    |
|   | ~XX70 19<br>~XX70 20 | 7E 30 30 37 30 20 31 39 0D<br>7E 30 30 37 30 20 32 30 0D                      |                                    | Czech<br>Arabic             |                                                                                                    |
|   | ~XX70 21<br>~XX70 22 | 7E 30 30 37 30 20 32 31 0D<br>7E 30 30 37 30 20 32 32 0D                      |                                    | Thai<br>Turkish             |                                                                                                    |
|   | ~XX71 1              | 7E 30 30 37 31 20 31 0D                                                       | Projection                         | Front-Desktop               |                                                                                                    |
|   | ~XX713               | 7E 30 30 37 31 20 32 0D<br>7E 30 30 37 31 20 33 0D                            |                                    | Front-Ceiling               |                                                                                                    |
|   | ~XX721               | 7E 30 30 37 32 20 31 0D                                                       | Menu Location                      | Top Left                    |                                                                                                    |
|   | ~XX72 2<br>~XX72 3   | 7E 30 30 37 32 20 32 0D<br>7E 30 30 37 32 20 33 0D                            |                                    | Top Right<br>Centre         |                                                                                                    |
|   | ~XX72 4<br>~XX72 5   | 7E 30 30 37 32 20 34 0D<br>7E 30 30 37 32 20 35 0D                            |                                    | Bottom Left<br>Bottom Right |                                                                                                    |

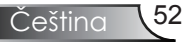

| SEND to project                  | or                                                                                     |                                   |                                        |                                          |                                                                                                    |
|----------------------------------|----------------------------------------------------------------------------------------|-----------------------------------|----------------------------------------|------------------------------------------|----------------------------------------------------------------------------------------------------|
| 232 ASCII Code                   | HEX Code                                                                               | Function                          |                                        |                                          | Description                                                                                                    |
| ~XX73 n<br>~XX74 n               | 7E 30 30 37 33 20 a 0D<br>7E 30 30 37 34 20 a 0D                                       | Signal                            | Frequency<br>Phase                     |                                          | $n = -5 (a=2D 35) \sim 5 (a=35)$<br>$n = 0 (a=30) \sim 31 (a=33 31)$                                                                                                    |
| ~XX75 n<br>~XX76 n               | 7E 30 30 37 35 20 a 0D<br>7E 30 30 37 36 20 a 0D                                       |                                   | H. Position<br>V. Position             |                                          | n = -5 (a=2D 35) ~ 5 (a=35)<br>n = -5 (a=2D 35) ~ 5 (a=35)                                                                                                    |
| ~XX77 n                          | 12 30 30 37 30 20 100                                                                  | Security                          | Security Timer                         | Month/Dav/Hour                           | n = mmddhh                                                                                                    |
|                                  |                                                                                        |                                   |                                        |                                          | $mm = 00 (aa=30 30) \sim 99 (aa=39 39) dd = 00 (bb=30 30) \sim 29 (bb=32 39) bb = 00 (cc=30 30) \sim 23 (cc=32 33) dd = 00 (cc=30 30) = 23 (cc=32 33) dd = 00 (cc=30 30) = 23 (cc=32 30) = 23 (cc=32 30) =$ |
| ~XX78 1<br>~XX78 2               | 7E 30 30 37 38 20 31 0D<br>7E 30 30 37 38 20 32 0D                                     |                                   | Security Settings                      | On<br>Off                                | III 00 (00 5050) 25 (00 5255)                                                                                                    |
| ~XX79 n                          | 7E 30 30 37 39 20 a 0D                                                                 | Projector ID                      |                                        |                                          | n = 00 (a=30 30) ~ 99 (a=39 39)                                                                                                    |
| ~XX80 1<br>~XX80 2               | 7E 30 30 38 30 20 31 0D<br>7E 30 30 38 30 20 32 0D                                     | Mute                              |                                        | On<br>Off                                |                                                                                                    |
| ~XX81 n                          | 7E 30 30 38 31 20 a 0D                                                                 | Volume                            |                                        |                                          | n = 0 (a=30) ~ 15 (a=31 35)                                                                                                    |
| ~XX82 1<br>~XX82 3               | 7E 30 30 38 32 20 31 0D<br>7E 30 30 38 32 20 31 0D                                     | Logo                              |                                        | Optoma<br>Neutral                        |                                                                                                    |
| ~XX86 1<br>~XX86 2               | 7E 30 30 38 36 20 31 0D<br>7E 30 30 38 36 20 32 0D                                     | RS232                             | RS232<br>Network                       |                                          |                                                                                                    |
| ~XX88 1<br>~XX88 2               | 7E 30 30 38 38 20 31 0D<br>7E 30 30 38 38 20 31 0D                                     | Eco Standby <1W                   |                                        | On<br>Off                                |                                                                                                    |
| ~XX100 1<br>~XX100 2             | 7E 30 30 31 30 30 20 31 0D<br>7E 30 30 31 30 30 20 32 0D                               | Source Lock                       |                                        | On<br>Off                                |                                                                                                    |
| ~XX101 1                         | 7E 30 30 31 30 31 20 31 0D<br>7E 30 30 31 30 31 20 31 0D                               | High Altitude                     |                                        | On                                       |                                                                                                    |
| ~XX101 2<br>~XX102 1             | 7E 30 30 31 30 31 20 32 0D<br>7E 30 30 31 30 32 20 31 0D                               | Information Hide                  |                                        | On                                       |                                                                                                    |
| ~XX102 2<br>~XX103 1<br>~XX103 2 | 7E 30 30 31 30 32 20 32 0D<br>7E 30 30 31 30 33 20 31 0D<br>7E 30 30 31 30 33 20 32 0D | Keypad Lock                       |                                        | Off<br>On<br>Off                         |                                                                                                    |
| ~XX104 1                         | 7E 30 30 31 30 34 20 31 0D<br>7E 30 30 31 30 34 20 32 0D                               | Background Color                  | Blue                                   |                                          |                                                                                                    |
| ~XX105 1                         | 7E 30 30 31 30 35 20 31 0D                                                             | Advanced                          | Direct Power On                        | On                                       |                                                                                                    |
| ~XX105 2<br>~XX106 n             | 7E 30 30 31 30 35 20 32 0D<br>7E 30 30 31 30 36 20 a 0D                                |                                   | Auto Power Off (min)                   | Off                                      | n = 0 (a=30) ~ 999 (a=39 39 39) (0~180)                                                                                                    |
| ~XX10/ n<br>~XX108 1             | 7E 30 30 31 30 37 20 a 0D<br>7E 30 30 31 30 38 20 31 0D                                | Lamp Setting                      | Lamp Hour                              |                                          | n = 0 (a=30) ~ 999 (a=39 39 39) (0~999)                                                                                                    |
| ~XX109 1<br>~XX109 2             | 7E 30 30 31 30 39 20 31 0D<br>7E 30 30 31 30 39 20 32 0D                               |                                   | Lamp Reminder                          | On<br>Off                                |                                                                                                    |
| ~XX110 1<br>~XX110 2             | 7E 30 30 31 31 30 20 31 0D<br>7E 30 30 31 31 30 20 32 0D                               |                                   | Brightness Mode                        | Bright                                   |                                                                                                    |
| ~XX111 1                         | 7E 30 30 31 31 31 20 31 0D<br>7E 30 30 31 31 31 20 32 0D                               |                                   | Lamp Reset                             | Yes                                      |                                                                                                    |
| ~XX112 1                         | 7E 30 30 31 31 32 20 32 0D<br>7E 30 30 31 31 32 20 31 0D<br>7E 30 30 31 31 32 20 31 0D | Reset                             |                                        | Yes                                      |                                                                                                    |
| READ from pro                    | iector                                                                                 |                                   |                                        | 140                                      |                                                                                                    |
| ~XX121 1                         | 7E 30 30 31 32 31 20 31 0D                                                             | Input Source Commands             | OKn                                    | n: 00/01/02/03/04                        | /05 = None/DVI-D/DVI-A/VGA1/                                                                                                    |
| ~XX122 1                         | 7E 30 30 31 32 32 20 31 0D                                                             | Sofware Version                   | OKdd                                   | S-Video/Video                            |                                                                                                    |
| ~XX123 1                         | 7E 30 30 31 32 33 20 31 0D                                                             | Display Mode                      | OKn                                    | n : 0/1/2/3/4/5/6 =<br>Blackboard/Cl     | assroom Presentation/Bright/Movie/                                                                                                    |
| ~XX124 1                         | 7E 30 30 31 32 34 20 31 0D                                                             | Power State                       | OKn                                    | n: 1/0 = On/Off                          | Jard/Classroom/Oser                                                                                                    |
| ~XX125 1<br>~XX126 1             | 7E 30 30 31 32 35 20 31 0D<br>7E 30 30 31 32 36 20 31 0D                               | Contrast                          | OKn                                    |                                          |                                                                                                    |
| ~XX127 1<br>~XX128 1             | 7E 30 30 31 32 37 20 31 0D<br>7E 30 30 31 32 38 20 31 0D                               | Aspect Ratio<br>Color Temperature | OKn<br>OKn                             | n : 0/1/2/3/4 = 4:3<br>n : 0/1/2 = Warm/ | /16:9-l/16:9-ll/Window/AUTO<br>Medium/Cold                                                                                                    |
| ~XX129 1                         | 7E 30 30 31 32 39 20 31 0D                                                             | Projection Mode                   | OKn                                    | n : 0/1/2/3 = Front<br>Rear-Ceiling      | -Desktop/ Rear-Desktop/ Front-Ceiling/                                                                                                    |
| SEND to emulat                   | e Remote                                                                               |                                   |                                        |                                          |                                                                                                    |
| ~XX140 1<br>~XX140 3             | 7E 30 30 31 34 30 20 31 0D<br>7E 30 30 31 34 30 20 33 0D                               |                                   | Power<br>Remote Mouse Un               |                                          |                                                                                                    |
| ~XX140 4                         | 7E 30 30 31 34 30 20 34 0D                                                             |                                   | Remote Mouse Left                      |                                          |                                                                                                    |
| ~XX140 5<br>~XX140 6             | 7E 30 30 31 34 30 20 35 0D<br>7E 30 30 31 34 30 20 36 0D                               |                                   | Remote Mouse Right                     |                                          |                                                                                                    |
| ~XX140 /<br>~XX140 8             | 7E 30 30 31 34 30 20 37 0D<br>7E 30 30 31 34 30 20 38 0D                               |                                   | Mouse Left Click                       |                                          |                                                                                                    |
| ~XX140 9<br>~XX140 10            | 7E 30 30 31 34 30 20 39 0D<br>7E 30 30 31 34 30 20 31 30 0E                            | )                                 | Mouse Right Click<br>Up/Page +         |                                          |                                                                                                    |
| ~XX140 11<br>~XX140 12           | 7E 30 30 31 34 30 20 31 31 0E<br>7E 30 30 31 34 30 20 31 32 0E                         | )                                 | Left/Source<br>Enter (for projection N | IENID                                    |                                                                                                    |
| ~XX140 13                        | 7E 30 30 31 34 30 20 31 33 0E                                                          | Ś                                 | Right/Re-SYNC                          |                                          |                                                                                                    |
| ~XX140 14<br>~XX140 15           | 7E 30 30 31 34 30 20 31 34 0L<br>7E 30 30 31 34 30 20 31 35 0L                         | )                                 | Keystone +                             |                                          |                                                                                                    |
| ~XX140 16<br>~XX140 17           | 7E 30 30 31 34 30 20 31 36 0L<br>7E 30 30 31 34 30 20 31 37 0L                         | )                                 | Keystone -<br>Volume -                 |                                          |                                                                                                    |
| ~XX140 18<br>~XX140 19           | 7E 30 30 31 34 30 20 31 38 0E<br>7E 30 30 31 34 30 20 31 39 0E                         | )                                 | Volume +<br>Brightness                 |                                          |                                                                                                    |
| ~XX140 20<br>~XX140 21           | 7E 30 30 31 34 30 20 32 30 0E<br>7E 30 30 31 34 30 20 32 31 0E                         | )                                 | Menu<br>Zoom                           |                                          |                                                                                                    |
| ~XX140 22                        | 7E 30 30 31 34 30 20 32 32 0E<br>7E 30 30 31 34 30 20 32 32 0E                         | )                                 | DVI<br>Freeze                          |                                          |                                                                                                    |
| ~XX140 23<br>~XX140 24           | 7E 30 30 31 34 30 20 32 33 0E<br>7E 30 30 31 34 30 20 32 34 0E                         |                                   | AV Mute                                |                                          |                                                                                                    |
| ~XX140 25<br>~XX140 26           | 7E 30 30 31 34 30 20 32 33 0E<br>7E 30 30 31 34 30 20 32 36 0E                         | )                                 | VGA                                    |                                          |                                                                                                    |
| ~AX140 27<br>SEND from proj      | /E 30 30 31 34 30 20 32 37 0E                                                          | ,                                 | video                                  |                                          |                                                                                                    |
| 232 ASCII Code                   | HEX Code                                                                               | Function                          | Projector Return                       | Description                              |                                                                                                    |
| when Standby/Wa                  | arming/Cooling/Out of Range/Lar                                                        | mp Fail                           | INFOn                                  | n : 0/1/2/3/4 = Sta<br>Lamp Fail         | ndby/Warming/Cooling/Out of Range/                                                                                                    |
| READ from pro                    | jector                                                                                 |                                   |                                        | P • • ••••                               |                                                                                                    |
| 232 ASCII Code                   | HEX Code                                                                               | Function                          | Projector Return                       | Description                              |                                                                                                    |
| ~XX150 l                         | /E 30 30 31 35 30 20 31 0D                                                             | information                       | OKabbbbccdddde                         | a : 1/0=On/Off<br>bbbb: LampHour         |                                                                                                    |
|                                  |                                                                                        |                                   |                                        | cc: source 00/01/0<br>VGA1/S-Vide        | 2/03/04/05= None/DVI-D/DVI-A/<br>o/Video                                                                                                    |
|                                  |                                                                                        |                                   |                                        | dddd: FW version<br>e : Display mode     |                                                                                                    |
| ~XX151 1                         | 7E 30 30 31 35 31 20 31 0D                                                             | Model name                        | OKn                                    | n:0 EX525ST                              |                                                                                                    |

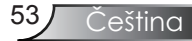

### Závěsná (stropní) montáž

- 1. Poškození projektoru se vyhnete, pokud použijete soupravu pro stropní montáž doporučenou společností Optoma.
- 2. Pokud chcete použít jinou montážní soupravu, ujistěte se, že použité šrouby splňují následující parametry:
  - Typ šroubu: M4

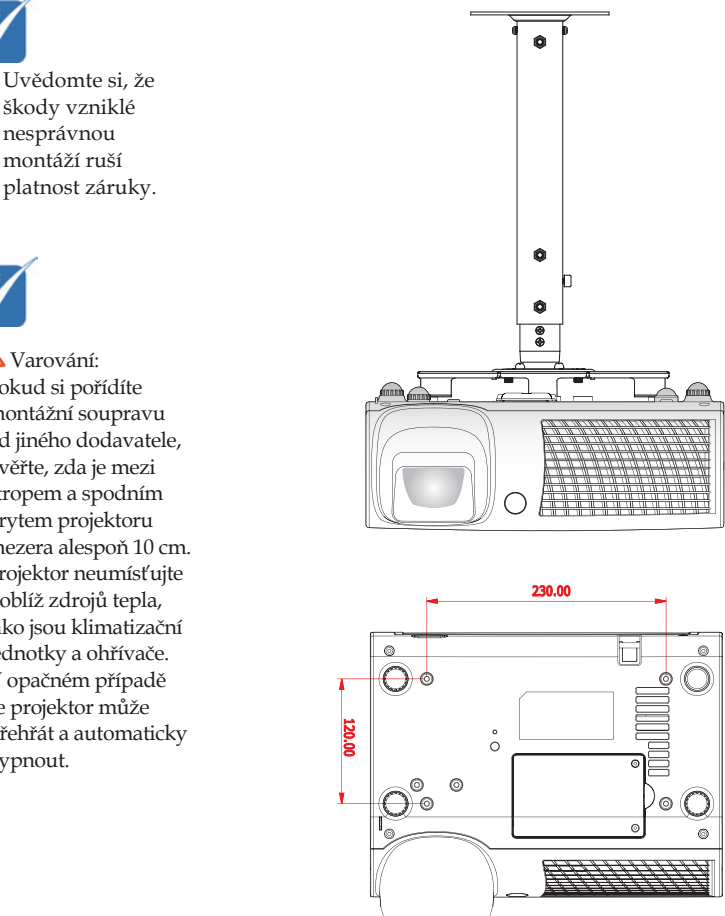

Jednotky: mm

škody vzniklé nesprávnou montáží ruší platnost záruky.

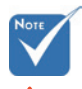

Varování:

- 1. pokud si pořídíte montážní soupravu od jiného dodavatele, ověřte, zda je mezi stropem a spodním krytem projektoru mezera alespoň 10 cm.
- 2. Projektor neumísťujte poblíž zdrojů tepla, jako jsou klimatizační jednotky a ohřívače. V opačném případě se projektor může přehřát a automaticky vypnout.

54

Čeština

### Globální zastoupení OPTOMA

V případě potřeby servisních služeb nebo konzultace se obraťte na místní zastoupení firmy.

#### USA

715 Sycamore DriveTel : 408-383-3700Milpitas, CA 95035, USAFax : 408-383-3702www.optomausa.comServis : services@optoma.com

#### Kanada

 5630 Kennedy Road, Mississauga,

 ON, L4Z 2A9, Canada
 Tel : 905-361-2582

 www.optoma.ca
 Fax : 905-361-2581

#### Evropa

42 Caxton Way, The Watford Business Park Watford, Hertfordshire, WD18 8QZ, UK Tel : +44 (0) 1923 691 800 www.optoma.eu Fax : +44 (0) 1923 691 888 Servisní tel.: +44 (0)1923 691865 Servis : <u>service@tsc-europe.com</u>

#### Francie

| Bâtiment E                         | Tel.: +33 1 41 46 12 20      |
|------------------------------------|------------------------------|
| 81-83 avenue Edouard Vaillant      | Fax : +33 1 41 46 94 35      |
| 92100 Boulogne Billancourt, France | Servis : savoptoma@optoma.fr |

### Španělsko

C/ José Hierro,36 Of. 1C Tel.: +34 91 499 06 06 28529 Rivas VaciaMadrid, Fax : +34 91 670 08 32 Spain

#### Německo

Werftstrasse 25 D40549 Düsseldorf, Germany

#### Skandinávie

Grev Wedels Plass 2 3015 Drammen Norway

#### Latinská Amerika

715 Sycamore Drive Milpitas, CA 95035, USA www.optoma.com.br Tel : +49 (0) 211 506 6670 Fax : +49 (0) 211 506 66799 Servis : info@optoma.de

Tel : +47 32 26 89 90 Fax : +47 32 83 78 98 Servis : <u>info@optoma.no</u>

Tel : 408-383-3700 Fax : 408-383-3702 www.optoma.com.mx

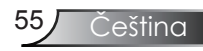

### Korejština

 WOOMI TECH.CO.,LTD.

 4F,Minu Bldg.33-14, Kangnam-Ku,
 Tel:+82+2+34430004

 seoul,135-815, KOREA
 Fax:+82+2+34430005

### Japonština

東京都足立区綾瀬3-25-18 株式会社オーエスエム サポートセンター: 0120-46-5040

E-mail : <u>info@osscreen.com</u> www.os-worldwide.com

#### Tchaj-wan

 5F., No. 108, Minchiuan Rd.
 Tel : +886-2-2218-2360

 Shindian City,
 Fax : +886-2-2218-2313

 Taipei Taiwan 231, R.O.C.
 Servis : services@optoma.com.tw

 www.optoma.com.tw
 asia.optoma.com

#### Hongkong

Unit A, 27/F Dragon Centre,79 Wing Hong Street,Tel : +852-2396-8968Cheung Sha Wan,Fax : +852-2370-1222Kowloon, Hong Kongwww.optoma.com.hk

### Čína

5F, No. 1205, Kaixuan Rd., Changning District Shanghai, 200052, China Tel : +86-21-62947376 Fax : +86-21-62947375 www.optoma.com.cn

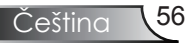

### Předpisy a bezpečnostní oznámení

Tento dodatek uvádí všeobecné oznámení pro váš projektor.

### Oznámení Federální komise pro komunikaci

Toto zařízení bylo testováno a zjistilo se, že se podřizuje limitu určeném pro Třídu B digitálních zařízení podle Kapitoly 15 podmínek Federální komise pro komunikaci. Tyto limity se stanovují na to, aby zabezpečili přiměřenou ochranu proti škodlivému zasahování v instalacích pro místní obyvatelstvo. Toto zařízení generuje, používá a může vyzařovat radiové frekvence a nebylo-li nainstalováno v souladu s pokyny, může způsobit škodlivé interference radiovým komunikacím.

Neexistuje však ani žádné ubezpečení, že zasahování se nevyskytne v určité instalaci. Jestliže toto zařízení způsobí škodlivé zasahování do rádiového nebo televizního příjmu, což je možné zkontrolovat vypnutím nebo zapnutím zařízení, uživateli se doporučuje opravit zasahování jedním z následujících kroků:

- Přesměrujte nebo přemístěte přijímací anténu.
- Zvětšete vzdálenost mezi zařízením a přijímačem.
- Připojte zařízení do zásuvky v jiném obvodu, než je připojen přijímač.
- Požádejte o pomoc prodejce nebo zkušeného rádiového/ televizního technika.

### Poznámka: stíněné kabely

Všechny spojení na jiné počítačové zařízení se musí uskutečnit použitím stíněných kabelů tak, aby se zabezpečil soulad s předpisy Federální komise pro komunikaci.

### Upozornění

Změny nebo úpravy bez výslovného souhlasu výrobce mohou způsobit ztrátu uživatelské ochrany, zaručené Federálním úřadem pro komunikace (FCC), při provozu tohoto projektoru.

<u>Češti</u>na

### Provozní podmínky

Toto zařízení se podřizuje Části 15 v Ustanoveních Federální komise pro komunikaci. Užívání se podřizuje následujícím dvěma podmínkám:

- 1. Toto zařízení nesmí způsobovat škodlivé rušení, a
- 2. Zařízení musí akceptovat jakékoli rušivé signály včetně poruch, které mohou mít za následek neočekávanou funkci.

### Poznámka: uživatelé v Kanadě

Toto zařízení Třídy B splňuje kanadský předpis ICES-003.

# *Remarque à l'intention des utilisateurs canadiens*

Cet appareil numerique de la classe B est conforme a la norme NMB-003 du Canada.

### Prohlášení shody pro členské státy EU

- EMC Směrnice 2004/108/EC (včetně dodatků)
- Nízkonapěťová směrnice 2006/95/EC
- R & TTE Směrnice 1999/5/EC (je-li výrobek vybaven schopností vysílat RF záření)

### Instrukce pro užívaní a likvidaci zařízení

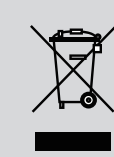

Při likvidaci neodhazujte toto elektronické zařízení do odpadu. Na snížení možného znečištění životního prostředí a pro zabezpečení co nejvyšší míry jeho ochrany toto zařízení přiměřeným způsobem recyklujte.

Čeština 58